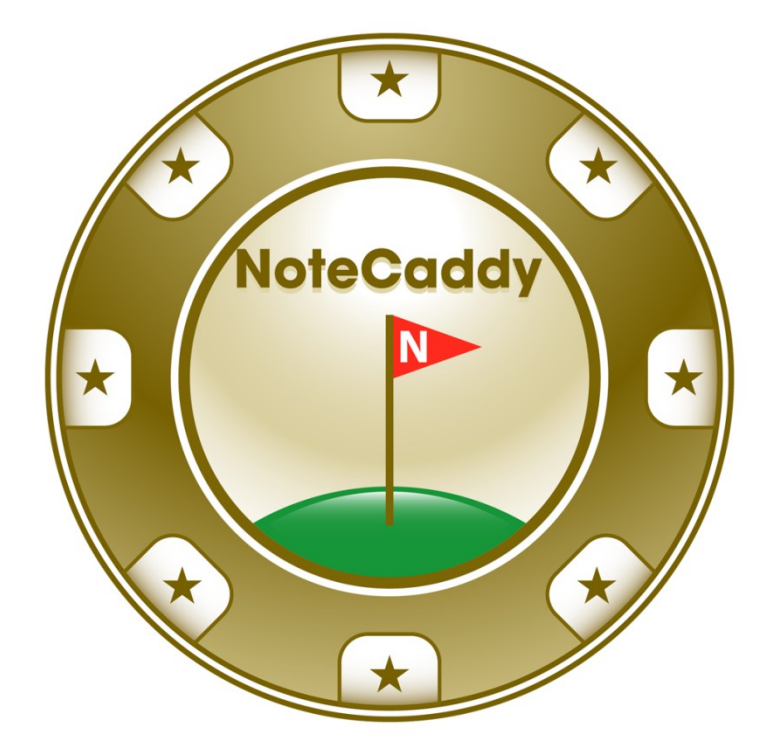

Version 1.05

User Manual

# Contents

# What is NoteCaddy and how does it work?

### **Automatic Notes**

**NoteCaddy takes notes for you.** Not just any notes, relevant notes based on actual hands – not stats. NoteCaddy reads hand histories, understands what happens, and takes notes on behaviors that are significant. Additionally, users of NoteCaddy can be their own judges of what is important. NoteCaddy is fully programmable and the different combinations of notes that can be taken are in the billions. Beyond just taking notes on single instances, NoteCaddy can identify patterns and frequencies that will help you understand the way your enemies play to a degree that a HUD alone could never do.

NoteCaddy is a software application that works primarily with Holdem Manager and Poker Tracker 3. If you're not familiar with these applications, it is strongly recommended that you read about them so you have the foundation to use NoteCaddy.

Modern day HUDs have improved the art of note taking by allowing you to take notes in their "heads up display" (HUD) as well as from their hand replayer. Now you can review hands that you played and write a note and it will appear the next time you are at the table with the player. So between the power the HUD already gives you and the ability to add notes at any time, a player can already gain a nice edge over the competition.

NoteCaddy aims to sharpen this edge even further. Taking notes is tedious work and despite the innovation of note functionality, most players still don't take notes regularly. Even those who do may be taking notes on something that happened one time thousands of hands ago and the player they took the note on may not even typically behave the way the note indicates that they do. In short, just because someone takes notes, doesn't mean they're getting good intelligence out of it.

But beyond just taking notes on what happened, NoteCaddy takes notes on what almost happened. For example, you may be interested in how an opponent plays draws. NoteCaddy can take a note for you that given a reasonable sample size will look like the following: "Plays draws aggressively (7/9)." What this means is that out of 9 times that a player flopped a flush draw (and eventually showed down), 7 times the player showed aggression. This note could also be taken with pairs, sets, *air*, etc. Any note you can imagine (with the exception of timing tells) can be taken by NoteCaddy. Where NoteCaddy really excels over a human note taker is the ability to purge old notes automatically and add new ones from more recent dates to ensure that you always have fresh reads.

### **Color Coding**

Currently, the Full Tilt Poker and PokerStars clients support a feature that allows you to assign colors to players. These colors are then shown at the table where the player sits but more importantly in the lobby. Using the lobby, you can quickly browse through tables and find tables that contain players that are of a color that interests you. Of course, this is also typically done manually and therefore would be impossibly tedious to do for tens of thousands of players. NoteCaddy also makes this task simpler by automatically color coding players for you. As with the notes, this is fully programmable. Ten of the most common stats found in the popular trackers can be used to determine a player's rating (very similar to the auto rating provided by HEM and PT3). You can also manually create a list of players to automatically color code.

### **Note Synchronization**

Many players prefer to see their notes in the poker client rather than part of the HUD. NoteCaddy provides a simple feature to synchronize the notes you have in your database with the notes you have in your client file for PokerStars, Full Tilt Poker, and PartyPoker. This can also be used to make quick backups.

# **System Requirements and Poker Site Support**

Before installing NoteCaddy, please ensure that you meet the minimum system requirements.

- Holdem Manager or Poker Tracker 3 must be installed
- PostGre 8.3 or higher
- For windows XP, 1 GB of memory
- For window Vista or Windows 7, 2 GB of memory. 4 GB is recommended
- 10 MB of available disk space
- .NET Framework 3.5 or higher

NoteCaddy supports hand histories from the following poker sites

- PokerStars
- Full Tilt
- Absolute/Ultimate Bet
- PartyPoker
- iPoker
- OnGame
- MicroGaming
- Merge Network
- Bodog

# Installing NoteCaddy

### Where to download NoteCaddy

To get the NoteCaddy installer, please visit <u>http://www.notecaddy.com/download.aspx</u> and find the link that says "NoteCaddy runtime". Save this file to your hard drive.

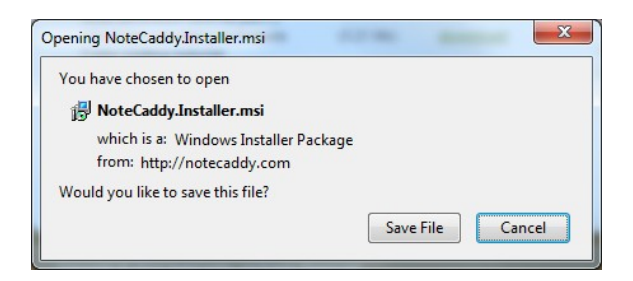

Once you have saved it, execute it by double clicking:

| Ownloads                   |          |
|----------------------------|----------|
| NoteCaddy.Installer(7).msi | 4:48 PM  |
|                            |          |
|                            |          |
|                            |          |
|                            |          |
|                            |          |
|                            |          |
|                            |          |
|                            |          |
| <u>Clear List</u>          | Search P |

Next, go through the installation wizard:

| 🛃 NoteCaddy                                                            |                                                                       |                                                                  |                                                                           |                                                 |
|------------------------------------------------------------------------|-----------------------------------------------------------------------|------------------------------------------------------------------|---------------------------------------------------------------------------|-------------------------------------------------|
| Welcome to t                                                           | he NoteCad                                                            | ldy Setup V                                                      | ∕izard                                                                    |                                                 |
| The installer will guide                                               | you through the ste                                                   | ps required to insta                                             | ll NoteCaddy on your                                                      | r computer.                                     |
| WARNING: This com<br>Unauthorized duplicat<br>or criminal penalties, a | uter program is prot<br>on or distribution of<br>nd will be prosecute | ected by copyright<br>this program, or any<br>d to the maximum o | law and internationa<br>y portion of it, may re:<br>extent possible under | l treaties.<br>sult in severe civil<br>the law. |
|                                                                        |                                                                       | Cancel                                                           | < <u>B</u> ack                                                            | <u>N</u> ext >                                  |

Once NoteCaddy has finished installation, it will appear in your Start menu. To find it, click the start button and go to "all programs" then "NoteCaddy". In that folder, you'll see a link "NoteCaddy.exe". Don't click this yet – there is one more step to ensure that NoteCaddy will have the proper permissions to run on your system.

### Assign permissions to NoteCaddy

In your windows explorer (you can press the windows key and "e" at the same time for a shortcut), browse to the folder c:\program files(x86)\NoteCaddy:

|                       |           | 10.000                                  |                   | 1.5.00             |          | _ | _ |
|-----------------------|-----------|-----------------------------------------|-------------------|--------------------|----------|---|---|
| Organize 🔻 Include in | h library | ✓ Share with ▼ Burn New folder          |                   |                    |          |   | ( |
| 🔶 Favorites           | ^         | Name                                    | Date modified     | Туре               | Size     |   |   |
| 📃 Desktop             |           | ColorDefinitions.xml                    | 7/25/2010 3:05 PM | XML File           | 13 KB    |   |   |
| \rm Downloads         |           | Mono.Security.DLL                       | 7/25/2010 3:05 PM | Application extens | 276 KB   |   |   |
| 🔠 Recent Places       |           | NoteCaddy.Business.DLL                  | 7/25/2010 3:05 PM | Application extens | 429 KB   |   |   |
|                       |           | NoteCaddy.exe                           | 7/25/2010 3:05 PM | Application        | 181 KB   |   |   |
| 🗃 Libraries           |           | NoteCaddy.MainClient.EXE                | 7/25/2010 3:05 PM | Application        | 738 KB   |   |   |
| Documents             | E         | NoteCaddy.MainClient.exe.config         | 7/25/2010 3:05 PM | CONFIG File        | 4 KB     |   |   |
| J Music               |           | NoteCaddy.MainClient.XmlSerializers.dll | 7/25/2010 3:05 PM | Application extens | 15 KB    |   |   |
| Pictures              |           | NoteCaddy.XmlSerializers.dll            | 7/25/2010 3:05 PM | Application extens | 15 KB    |   |   |
| 📑 Videos              |           | 🚳 Npgsql.DLL                            | 7/25/2010 3:05 PM | Application extens | 337 KB   |   |   |
|                       |           | 📋 LOG - 21072010.txt                    | 7/21/2010 6:19 PM | Text Document      | 7,635 KB |   |   |
| 🗟 Homegroup           |           | NoteCaddy.exe.config                    | 6/1/2010 7:31 AM  | CONFIG File        | 3 KB     |   |   |
|                       |           | Definitions                             | 7/30/2010 5:18 PM | File folder        |          |   |   |
| 퇲 Computer            |           |                                         |                   |                    |          |   |   |
| 💑 OS (C:)             |           |                                         |                   |                    |          |   |   |
| 🔮 CD Drive (K:)       | -         |                                         |                   |                    |          |   |   |

Next, right click on NoteCaddy.exe and click properties. Navigate to the compatibility tab and ensure that "run this program as an administrator" is checked.

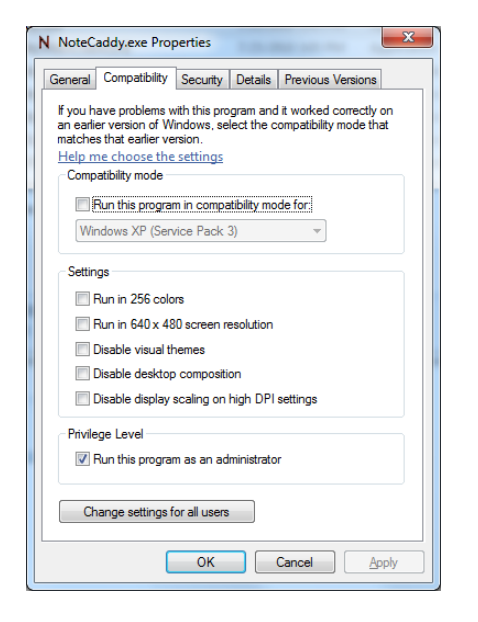

Click OK and then do the same thing for NoteCaddy.MainClient.exe.

# Running NoteCaddy for the first time and getting your database connections configured

On your start menu, go to all programs, NoteCaddy, and click NoteCaddy.exe. In a few moments you will see a screen that looks as follows:

| Ν |                                                                                                    |  |
|---|----------------------------------------------------------------------------------------------------|--|
|   |                                                                                                    |  |
|   | Welcome to NoteCaddy. Current version 1.03                                                                                                    |  |
|   | Discuss future NoteCaddy features and daily note definitions at the brand new NoteCaddy<br>forums!                                                                                          |  |
|   | http://forums.assaultware.com<br>Assaultware is the new company name I am using for all my poker software. Using the<br>forums will allow you to have a hand in the evolution of NoteCaddy! |  |
|   | Please check out <a href="http://www.NoteCaddy.com/download.aspx">http://www.NoteCaddy.com/download.aspx</a> for video tutorials and a Note Definition bonus pack.                          |  |
|   | To view release notes for the current release, visit the forums and check out the section<br>"new version releases"                                                                         |  |
|   |                                                                                                    |  |
|   |                                                                                                    |  |
|   | Exit Enter Purchased Key Continue                                                                                                    |  |
|   |                                                                                                    |  |

Once it has loaded successfully, you can click "continue" to be taken to the NoteCaddy main application. In the NoteCaddy application, you will be prompted to enter your database credentials on the settings screen:

| Settings              |                           |              |                  | ×    |
|-----------------------|---------------------------|--------------|------------------|------|
| Server Name localhost |                           | Port Number  | 5433             |      |
| Login Name postgres   |                           | Password     | •••••            |      |
|                       | Connect                   |              |                  |      |
|                       |                           |              |                  |      |
| Gmax (HEM)            |                           |              |                  |      |
|                       |                           |              |                  |      |
|                       |                           |              |                  |      |
| Add notes for         | hero                      |              |                  |      |
| Use multi threa       | ading for a performance   | increase     |                  | 3    |
| Show notificat        | tion popups when a not    | e is added 🤫 | Popup Duration   | 5    |
| Overwrite use         | r selected colors in Star | s/Tilt Notes |                  |      |
| Consolidate P         | T3 notes 🛛 😗              | 📃 Highligt   | nt HEM notes 🛛 😗 |      |
| Perform Loggi         | ng 🕜                      |              |                  |      |
| Stat cache size       | 10000                     | 3            |                  |      |
| Hand buffer size      | 1000000                   | 3            | S                | iave |
|                       |                           |              |                  |      |

You may not remember the password to your database or even the information relating to your database. In this case, you can retrieve the information from your tracker.

# **Getting database information from Holdem Manager**

Open up the Holdem Manager application and when it finishes loading, go to options->Database Management

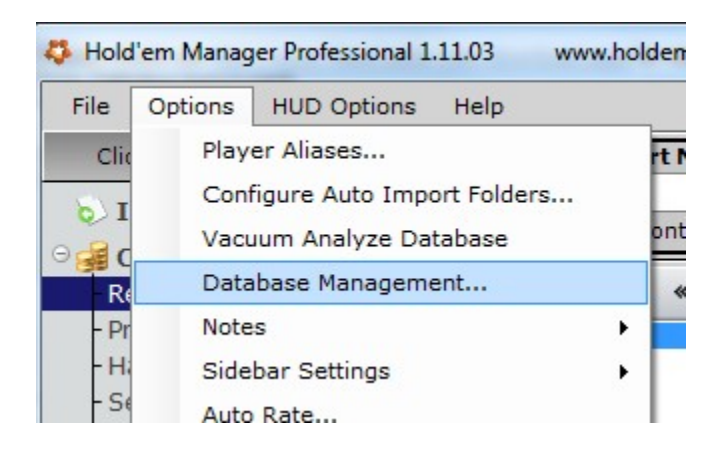

| ſ | 🖳 Database Control Panel                                                                                                    | x |
|---|----------------------------------------------------------------------------------------------------|---|
|   | Connect to PostgreSQL                                                                                                    |   |
|   | Holdem Manager needs to know where to find the database. Please enter in the details below and click on Connect                     |   |
|   | Server Name 127.00.1 Port Number 5432                                                                                               |   |
|   | Login Name postgres Password Connect                                                                                                |   |
|   |                                                                                                    |   |
|   | If you do not have PostgreSQL installed then clink on the following link for detailed instructions. PostgreSQL Install Instructions |   |
|   |                                                                                                    |   |
|   |                                                                                                    |   |
|   |                                                                                                    |   |
|   |                                                                                                    |   |
|   |                                                                                                    |   |

The fields on this screen map to the first four fields of the NoteCaddy settings screen.

### **Getting database information from Poker Tracker 3**

Database information is most easily obtained by looking directly at your configuration file. This file will typically be located in **C:\Program Files (x86)\PokerTracker 3\Data\Config\PokerTracker.cfg** or a similar location. If you look around half way down the file, you'll see a section that looks like this:

[Database] Default.Postgres.Server=localhost Default.Postgres.Port=5432 Default.Postgres.User=postgres Default.Postgres.Password=\*\*\*\*\*\*

Your password will be in plain text and these fields also map directly to those in the NoteCaddy settings screen.

# **Entering Appropriate Settings**

The NoteCaddy settings screen has a number of options that let you customize its behavior (see below screenshot). After you've successfully, connected to your database server, the next thing to do is to pick which database or databases you will use. The hands on each database will be scanned and notes will be taken and placed. Additionally, for color coding, each database will be looked at for player stats. Once a player is found on one database, NoteCaddy scans all databases and aggregates the found statistics so that the most accurate color read can be made.

| Settings              |                           |               |                  | x   |
|-----------------------|---------------------------|---------------|------------------|-----|
| Server Name localhost |                           | Port Number   | 5433             |     |
| Login Name postgres   |                           | Password      | •••••            |     |
|                       | Connect                   |               |                  |     |
|                       |                           |               |                  |     |
| Gmax (HEM)            |                           |               |                  |     |
|                       |                           |               |                  |     |
|                       |                           |               |                  |     |
| Add notes for         | hero                      |               |                  |     |
| 🔽 Use multi thre      | ading for a performance   | e increase    |                  | 3   |
| Show notification     | tion popups when a not    | te is added 😗 | Popup Duration   | 5   |
| Overwrite use         | r selected colors in Star | rs/Tilt Notes |                  |     |
| Consolidate P         | T3 notes 🕜                | Highlig       | ht HEM notes 🛛 😗 |     |
| Perform Loggi         | ng 😗                      |               |                  |     |
| Stat cache size       | 10000                     | 3             |                  |     |
| Hand buffer size      | 1000000                   | 2             | S                | ave |
|                       |                           |               |                  |     |

### Add Notes for Hero

If you would like to analyze your own play, you can select this option and NoteCaddy will take notes based on your play. NoteCaddy determines who the hero is by who has hole cards dealt to them "face up". You should know that if you select this option, you will end up with a large number of notes on yourself since your cards are always known.

### Use multithreading for a performance increase

Modern computers have the ability to run multiple tasks simultaneously thanks to the innovation of multiple cores. NoteCaddy can capitalize on this by spawning an appropriate number of threads for your hardware. This will cause a significant performance increase and is recommended in most cases. The only time this should be turned off is if you will be running other CPU intensive tasks and would prefer NoteCaddy to use a minimal amount of your CPU time.

### Show notification popups when a note is taken

This is a very powerful feature to have when you are running NoteCaddy while playing. What this feature does is shows a popup similar to the ones instant messenger programs show you when someone talks to you. What this popup tells you is the name of the player, the note that was taken, and the name of the table or tournament it was taken at. With this information, you can immediately review the hand for which it was taken if you wish. Otherwise, you can just rely on the intelligence gained in future situations. However, when creating notes on all of your existing hand histories, this feature can be quite a nuisance and should likely be turned off unless you want to look at all the popups to get an idea of what types of notes are being taken.

### Popup duration

This setting allows you to specify how long the popup will stay on your screen. The default of 2 seconds may be too short if you play multiple tables.

### **Overwrite user selected colors in Tilt/Stars notes**

When color coding, NoteCaddy will not change the color code if there is a manually entered note entered for that user in the client note file. However, if you select this option, NoteCaddy will overwrite the color coding. This option will ignore any note that has the underscore "\_" character in it. So if you have a single user or a select group of users whose colors you would like to not overwrite, you can ensure that the note contains the underscore and it will never be overwritten by NoteCaddy.

### Consolidate PT3 notes

Poker Tracker 3 contains a great feature that allows you to show statistics from all of your databases in the HUD. This, however, can cause problems when using NoteCaddy due to the fact that duplicate notes may be stored on separate databases. When you check this box, NoteCaddy will store all notes per player only on a single database.

### **Highlight HEM Notes**

A great feature that Holdem Manager has is the ability to put a background image or color behind the note icon in its HUD. NoteCaddy can auto populate that to a red background, increasing the visibility of the note, if you select this option.

### Perform Logging

If you have some technical problems with NoteCaddy, it may be necessary to enable logging. This will create a file in your NoteCaddy folder that explains in great deal what was occurring within NoteCaddy while you had it open. Emailing this file to <a href="mailto:support@notecaddy.com">support@notecaddy.com</a> will often allow for a quick resolution of this issue. The file will be created with the format.

### Stat cache size

For some notes, statistics are taken into consideration. Since statistics are aggregated based on a large number of hands, the process can be very hard work for your hard drive. Therefore, these statistics are cached so that they are subsequently more readily available. Depending on how much system memory you have, you can safely increase this number to ensure that your NoteCaddy performance is the best it can be.

### Hand buffer size

NoteCaddy grabs hands from your HEM or PT3 database. However, based on memory limitations, the amount that are grabbed is limited. If your computer has a large amount of memory, you can easily increase this number to one million or higher.

# **Filters**

By default, NoteCaddy is set to not use filters. What this means is that all hands will be selected and processed. You can eliminate hands using the criteria on this screen. To get to the filters screen, click File->Filters in the NoteCaddy main screen. On the very top of this screen, you will see the two radio buttons that determine whether you'll be filtering or not.

### Date Range

Here you can set the minimum and maximum date you would like to use. This is useful for excluding old hands from being considered.

### <u>VIP List</u>

If you'd like to only take notes or perform color coding on a select group of players, enter their names in the VIP List box and all other players will be ignored for both note taking and color coding.

### <u>Sites</u>

If there is a site in your database on which you no longer play, you may wish to exclude it by unselecting it in the sites list.

### Sample Range

Valid for color coding only, with sample range, you can make sure that players with few hands are not given false colors or that players with too many hands are also not color coded.

### Game Types

Here you can specify if you want cash games and/or tournaments to be considered for notes and color coding. For color coding, if you have a game type unselected, the statistics will not reflect hands played at these levels.

The stakes are shown in terms of big blinds and they ignore currency so a value like "0.50 BB" is referring to .25/.50 dollars, euros, GBP, etc.

# **Note Grouping**

One of the key features in NoteCaddy is to be able to group notes.

| 🖳 Grouping                                                                                                    |
|----------------------------------------------------------------------------------------------------|
| PF<br>F<br>T<br>R<br>M                                                                                                    |
| •                                                                                                    |
| Enable note grouping                                                                                                    |
| Auto Group Notes by Game Size (2)                                                                                                    |
| Grouping will help you keep your notes organized. The order you see<br>above is the order the groups will appear in. To add a new grouping to this list,<br>set it as a grouping prefix for some of your definitions (File->Scripting) then look<br>in the general tab. Any note that does not have a prefix added will default into<br>one of the following categories: PF=pre flop note etc,<br>M=manual note NOT taken by NoteCaddy |
| Close                                                                                                    |

As NoteCaddy takes a large number of notes on players, keeping them organized is very important. What Note Grouping allows you to do is to group and sort notes by any criteria that you wish. That way when you have a tough flop decision, you can scroll down past the pre flop (or not) notes and see what his flop tendencies tell you about him. As with nearly everything in NoteCaddy, this is customizable. When you cover note definition scripting later in this manual, you will see how you can add group types to the list in the above screen shot. For now, it is important to understand that, by default, notes will be grouped by the appropriate *street* that NoteCaddy auto assigns to them. So for example if a note on continuation betting is taken, it will have an [F] in front of it, indicating it is relevant to the flop. The letter M is used for reads that were not taken by NoteCaddy.

Additionally, you have the option to automatically append the size of the game for which a note was taken. So the above example for continuation betting could end up reading "[F][6m]Continuation bets wet flops too often(7/8)"

Of course you have the option to change the order in which they appear by using the arrows to the right of the list seen in the above box. It is possible to see flop actions before pre flop actions if you choose.

# **Creating Notes for Your Hands**

Before embarking on the challenge of creating your own note definitions, it is recommended that you let NoteCaddy generate some notes on your database using the definitions it includes by default. The reason for this is so that you understand how many notes will be taken for each player and what the notes will actually look like. This will give you a feel for how NoteCaddy works and you will be able to more intelligently create your own definitions.

So once you've finished with your settings and filters, you can click the "Start" button on the main screen. The first thing NoteCaddy will do is establish which hands it be processing and making a list of hands. This process can take some time (especially on laptops!) but eventually your NoteCaddy will look like this:

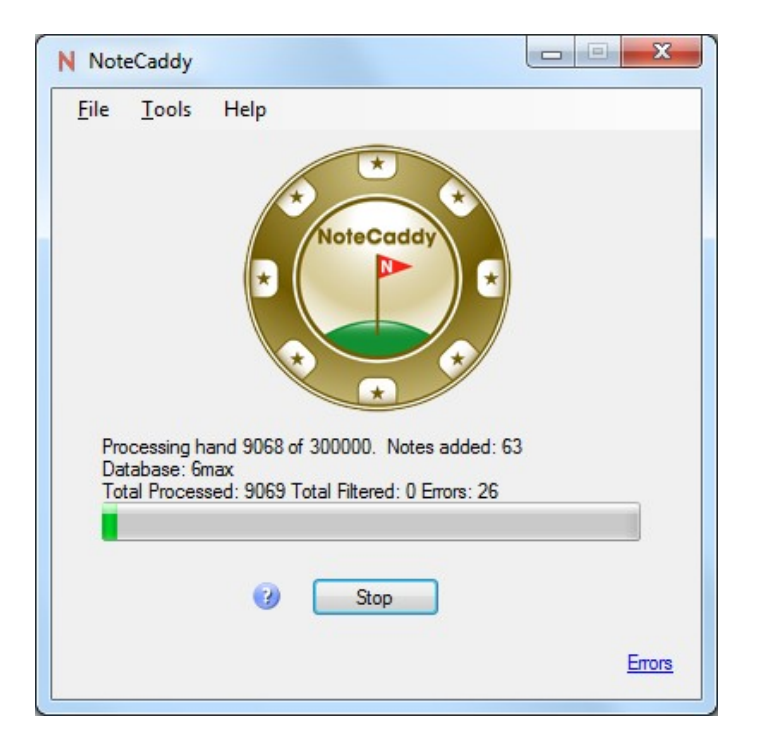

You will know how the process is going since the screen attempts to stay communicative at all times. Once you have a thousand or so notes added, it is recommended that you stop the process and assess how it worked. To do this, go to File->Synchronize->Export Notes to text file. When you click this, it will prompt you on whether or not you'd like to include manually entered notes in the export. For this example, it is recommended that you click no.

Depending on how many notes have been added, this process could take a few minutes. Once it finishes, it will pop up an alert telling you that it has finished. Once you click OK, you can look at a text file that shows all notes that NoteCaddy has created. You should analyze this file.

### **Creating notes from hand history files**

NoteCaddy gives you the option to bypass your database and use the hand history files generated by poker sites. This should be used if you've purged the hand histories out of your database as part of maintaining it. The players in the hand histories must also exist in your database otherwise no notes can be taken on them.

### **Resetting Notes**

In many cases, you may want to purge from your database the notes that NoteCaddy has created. This can be done very easily by going to File->Reset notes. This will not impact notes that you had manually entered but all NoteCaddy notes will then disappear and you are free to start generating notes for your whole database again.

# **Definition Scripting**

By far the most powerful feature of NoteCaddy is the ability to create customized definitions for notes that NoteCaddy should take. The sky is the limit for unique definitions and when properly used, this feature can prove itself to be incredibly useful. To view the scripting screen, click Tools->Scripting. The amount of fields on this screen may seem a bit overwhelming at first.

| Scripting - CallsFlopWithSet        |                                                             | ×         |
|-------------------------------------|-------------------------------------------------------------|-----------|
| Ge                                  | neral Pre Flop Flop Tum River                               |           |
| New                                 |                                                             |           |
| Definitions                         | Name     CallsFlopWithSet                                   |           |
| 3BET                                |                                                             | 7         |
| 3betpot 1anddone                    | Calls flop with set                                         | Variables |
| 3betsEPLightFromButton              | _                                                           |           |
| 4BetsLight                          | Take notes for opportunities 🛛 😢                            |           |
| AlflopOverpairVsTightPlayer         | Result                                                      |           |
| AIPFwithAQvTAG 😑                    | Wap Hand I lost Hand                                        |           |
| AIPFwithQQvABC                      |                                                             |           |
| AIPRwithAQvShark                    |                                                             |           |
| AllinFlopOESD                       | Game Type                                                   |           |
| Allin Preflop With JJ               |                                                             |           |
| AllinPreflopWithJunk                |                                                             |           |
| Call4betWithAAKK                    | Freezeout/SNG Steps Bounty/Knockout Heads up tournament/SNG |           |
| Calls3BetsWithSmallPocketPair       |                                                             |           |
| CallsFlopWithSet                    | Rebuy     Shootout     Double or nothing                    |           |
| CallsScaryRiverWithTopPair          |                                                             |           |
| Calls WithCrap In Position Multiway |                                                             |           |
| CbetsFlopButFoldsTumOOP             | Teuroment George                                            |           |
| CheckMinraiseAir                    | Toumament speed                                             |           |
| CheckMinraiseDraw                   | V Standard V Fast V Fastest V                               |           |
| CheckMinraiseMiddlePair             |                                                             |           |
| CheckMinraiseSet                    |                                                             |           |
| CheckMinraiseStrong                 | Sample Filters                                              |           |
| CheckRaiseFlopIn3betPot             | Minimum Occurrences 0 9 Minimum Player Hand Sample 0 9      |           |
| CheckRaises TumWhenHitsHush         |                                                             |           |
|                                     | Minimum Success Percent 0                                   |           |
|                                     |                                                             |           |
|                                     |                                                             |           |
|                                     | Grouping                                                    |           |
| Save New Save                       | Grouping prefix F 🕖                                         |           |
| Import Seek                         |                                                             |           |
| Launch Test Environment             |                                                             |           |
|                                     |                                                             |           |

In reality, there is logic behind each field that is relatively easy to follow. Also, there are tool tips for many items that can help you. What is important is to understand the concepts.

When you create a new definition, it is like a sculpture where you start with a big rock and whittle it down to exactly what you want. More specifically, a brand new definition with nothing changed will be applied to every player in every hand that is played. It is unlikely that anyone would want this definition at all. So, just to clarify, when all check boxes are checked in a section, it means that it doesn't matter what happened with respect to that. Also, if a text field has the number 0 in it or is blank, that also indicates that it will be ignored when it is time to determine whether a player's performance in a hand is "noteworthy". The objective of the script writer is to single out noteworthy behavior and to identify which actions constitute it.

A definition consists of a name, a description, and then a large amount of options.

# Variables

Variables are words preceded by the dollar sign (\$) that are entered into the note description. When the note is taken, the variable is replaced with a value depending on what happened in the hand.

### **\$pfposition**

This will reflect the pre flop position a player had. So for example you could enter "limped from \$pfposition" into the description a note might be taken saying "limped from UnderTheGun"

### \$stacksize

If you use this variable, it will be replaced with a generalization of the player's stack size. The generalized stack sizes can be viewed in the Pre Flop->General tab. For example you could enter "shoved from \$pfposition \$stacksize deep" and a note might be taken "shoved from Button 1-5 BB deep". Typically, this variable is used by tournament players where stack size is very important.

### <u>\$cards</u>

This variable will show the actual cards the player had. For example you could enter "shoved \$cards from \$pfposition \$stacksize deep" to get a note like "shoved KQo from MiddlePosition 6-8 BB deep"

### **\$pfaction**

This variable will write out what the player did pre flop. A list of all the pre flop actions can be found on the Pre flop->Actions tab. For example you could enter "\$pfaction with \$cards from \$pfposition" to get a note like "Cold Called with K70 from Button"

### **Sflopaction, Sturnaction, Sriveraction**

These variables will write out what was done on the flop, turn, or river, respectively. To view the list of post flop actions, check the Flop->Actions tab.

### \$flophand, \$turnhand, \$riverhand

This will write out what hand strength the player had on the flop, turn, or river. The list of post flop hand strength can be viewed on the Flop->Range tab. Note that the river differs slightly in that draws are no longer considered relevant.

### \$gamesize

This will insert the general game size. The possible values are "hu", "6m", or "9m". If you'd like to differentiate at which game size a note was taken, this is the easiest way.

# **Opportunities**

One of the most powerful elements of definition scripting is the concept of *opportunities* versus *instances*. This concept can be a little bit difficult to grasp but an opportunity is basically when all the criteria of a note definition have been met – except for one.

This works differently based on if a definition is intended for pre flop or for post flop. A definition is considered a pre flop definition when the last relevant action occurs pre flop. What this means is that for flop, turn, and river actions, all check boxes are checked signaling that it doesn't matter what happened on these streets. For a pre flop action, an opportunity occurs if all else was correct except for the cards a player was holding. So for example, if there is a definition "3 bets UTG raisers light" and you define *light* to mean all hands outside of TT-AA, an opportunity would occur when the player 3 bets an under the gun raiser with TT-AA. So if you see something like "3 bets UTG raisers light(1/9)" in the notes for a player, that means there have been 9 times where this player 3 bet an under the gun raiser (and showed down), 8 of them were merely *opportunities* (the player did have TT-AA) and the one time was an *instance* where the players hand was outside of the established TT-AA range. From this you can reasonably conclude that he respects under the gun open raises – information that the players 3 bet HUD statistic may not have indicated.

A definition is considered post flop if there needed to occur a specific action or set of actions on any street past post flop. What that means is if you're interested in how a player value bets the river, this is a post flop definition. The same goes for if you select only a flop continuation bet. For an *opportunity* to occur, everything must occur except for the last action. That means if you have a definition "raises cbets with draws" and the player just calls a cbet with a draw, it is considered an *opportunity*. However, if you have a definition that says "2 barrels with air" and the player fails to continuation bet, it is not an *opportunity* even if everything else was correct including the player having made a turn bet and the player not having made a significant hand.

# **Criteria Fields**

The power of note definitions comes from the ability to specify a series of things that need to be true in order for something to be considered noteworthy

### <u>Result</u>

This field simply allows you to specify whether a player won the hand or lost. Having both check boxes checked indicates that it doesn't matter whether or not the play won the hand or lost it.

### Game Type

Here you can specify whether a hand had to come from a cash game or tournament. Additionally, you can specify what type of tournament it had to come from. It is important to verify that NoteCaddy can recognize your hand histories correctly by using the Test Environment, which will be covered later in this document.

### **Tournament Speed**

For cash games, this is ignored. However, for tournaments, this indicates whether your definition will apply only to regular speed, turbos, hyper turbos, etc. The generic naming is due to the fact that every site has its own term for speeds.

# **Sample Filters**

This feature is more powerful than it first appears. With this, you can take notes based on things happening *too often* or *not often enough*. You can ensure that outliers do not clutter your valuable reads.

### Minimum Occurrences

This is simply the amount of times a definition has to have been taken before it will show up in someone's notes. If you have regular players in your database with thousands of hands, you may not be interested in a particular behavior that only occurred once.

### **Minimum Player Hand Sample**

Closely related to minimum occurrences, this is the amount of hands a player has to have in their database in order for the minimum occurrences to take effect. For example, you may wish to have any note taken for a player with whom you've never played, but for the regular you know well you want more specific information. So if you set this to 1000 or more hands, then anyone with less hands than that is exempted from the minimum occurrences rule.

Warning: Setting minimum occurrences requires NoteCaddy to pull a player's stats from the database which will cause a noticeable slowdown in processing time.

### **Minimum Success Percent**

You may wish to not show a note if the ratio of *instances* to *opportunities* is below a certain value. Here you specify a percentage (0-100) as a minimum.

### **Grouping**

As discussed in the grouping section, this is a way to keep notes organized. By default, NoteCaddy will attempt to auto detect which grouping prefix a definition should get. However, the algorithm for detecting this is not perfect so when writing definitions, it is prudent to specify the correct value for yourself (PF, F, T, R).

Additionally, you may wish to define your own classifications and this is the place to do so. For example, if you'd like to group notes that involve a 3 bet, you could set this to 3B and that section would then appear in the groupings screen and you could specify an order for it.

# **The Pre Flop Tab**

This tab shows general items relating to pre flop criteria.

### **Position**

Here you can specify the position a player has to have been in. Note that for heads up, only small blind and big blind count. Also, for full ring, anyone after under the gun and before cutoff are considered middle position.

### Stack Size in Big Blinds

This is an easy way to specify a general stack size range that a player must have. Most useful for tournament players, this can also be used for cash games to write notes based on how players behave with deep stacks.

### **Manual Stack Size Specification**

If the generalized stack sizes are not quite right, you can enter numbers to specify an exact minimum and maximum amount of big blinds that a player must have to be considered for this note.

### Game Size

If you'd like a note to only be taken for a certain game size, this is where you can set that.

### <u>Blinds</u>

Here you can specify the big blind of the actual game. So if you want to a note to only apply where the blinds are  $\frac{1}{2}$  or  $\frac{2}{4}$ , you can put 2 and 4 in these fields, respectively.

### **Final Pot Size**

Sometimes you want to be somewhat vague, for example "plays big pots with weak pairs". Here you can specify a minimum and maximum final pot size.

### Player had to show down

It is recommended that you check this off anytime you're concerning yourself with a player's range. The reason being that if a player shows a bluff, it may throw off the intelligence that NoteCaddy gathers since the player can obscure the range of hands he shows when not required.

### Player had to get all chips in pre flop

If your interest is just to say something like "all in pre flop with 99 deep stacked", this is the easiest way. When you check this, it doesn't matter if the player got it in by raising, reraising, calling, etc.

### <u>Cards</u>

This is a pretty simple section. Here you simply specify a range of hole cards the player had to have in order for the definition to be applicable. As always, leaving all boxes checked indicates that the specific hole cards a player had were not relevant.

### **Previous Actions**

Arguably one of the most powerful features of NoteCaddy scripting – previous actions are actions that must have occurred prior to a player's final pre flop action. These are not typically required but there are definitely situations where they are. An example of when it is not required is if you are writing a definition based 3 betting or cold calling. If you specify a 3 bet in actions (not yet covered), NoteCaddy infers the fact that there was a raise ahead of it and therefore it typically isn't required that you specify here that a raise occurred.

However, if you want to specify a definition relating to 3 betting under the gun raisers as opposed to a cutoff raiser, then you do need a previous action since NoteCaddy can't infer which position you want covered without it. Additionally, you can specify that the previous actor was of a particular "color read". Color coding, which is covered later, allows you create classifications based on standard HEM/PT3 statistics. Therefore you could make a definition "3 bets tight UTG raisers light from the button". It is the previous action that allowed you to specify that the previous actor was both under the gun and a tight player.

### **Actions**

Here you specify what the player had to do pre flop. As usual, leaving all boxes checked (except for Fold which is a special case) will indicate that it doesn't matter what the player's actions were pre flop. The potentially confusing actions all have tool tips to help you.

The *fold* action is a special case. If you check fold, it means that no matter what else happened, the player had to have folded pre flop in order for this definition to apply. Selecting a range of check boxes typically indicates that only one of them has to be true but if you check fold, then there has to be a fold.

# **The Post Flop Tabs**

The tabs for the flop, turn, and river are almost identical so they will be covered all together in one section. The post flop tabs are divided in the same way as the pre flop tabs by general, range, previous actions, and actions. The general tab contains mostly information about board texture but some other things as well.

### Players Seeing Flop

Here you can specify whether a hand went to the current street heads up more multi way. If you'd like to take notes on how players play in multi way pots, this is the way to do it.

### **Position**

This is simply to specify whether a player had to be in position or out of position. If you'd like to specify that a player checks behind strong, then you would definitely specify in position otherwise, notes might be taken on players who check raised since the check part is true.

### **Board Texture**

You can be very specific about what types of board textures are acceptable for a note definition here. If you are going to use this, it is strongly recommended that you familiarize yourself with the **texture test** which will allow you to determine what types of hands constitute what textures.

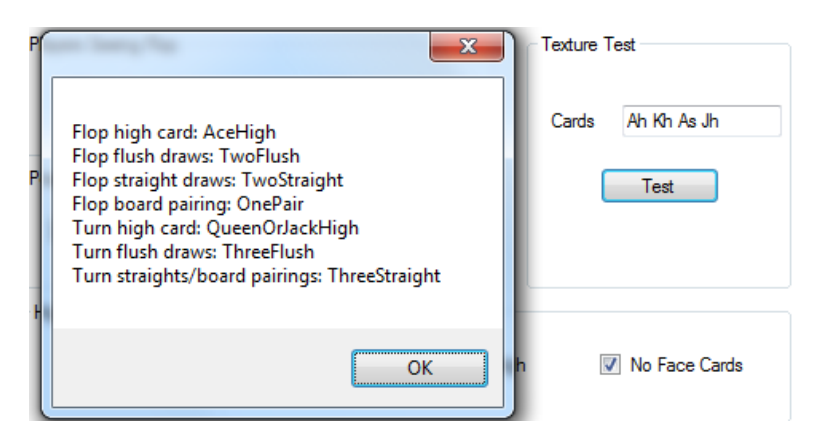

### Player had to get all chips in on the flop/turn/river

Identical to the pre flop version, this simply means that one way or another the player got all his chips in on the flop.

### Player put no money on flop/turn/river

This is used to indicate that a player "shut down" in a certain situation. This means that if a player could check, he did, otherwise he folded. It is the easiest way to specify that a player shut down given the nature of the "fold" check box in the actions tab.

### <u>Range</u>

For the flop and turn, this is divided into made hands and drawing hands. The river doesn't have drawing hands since draws aren't relevant on the river. You can pick one or many possible hands that the player needs to have for a definition to apply. Additionally, you can also specify a general strength which lets you pick a number 1-100 for the players needed hand strength. You can learn what card/board combinations constitute specific hands and general strengths using the test tool found on the bottom right.

Warning: it is not recommended that you use general strength since it requires a large number of CPU cycles to determine a player's general hand strength. For performance reasons, it is recommended that you use the check boxes.

### **Previous Actions**

This works identically to the pre flop previous actions tab so please see that section for more details.

### Actions

This also works identically to the pre flop actions, just with more options. The flop actions tab has tool tips that can help you distinguish what types of bets/raises constitute which classifications.

As with the pre flop actions tab, if you check fold, it means that the player has to fold.

# **Definition Scripting Tutorials**

In this section, you will follow along as some definitions are scripted and then you will test them against your own database.

### **Beginner: Posts out of turn**

This note will be taken for any player who sits at the table and doesn't wait for turn to post the big blind but rather posts dead. His impatience is a strong indicator of a weak game and we want to know this.

In the scripting screen, type "PostsOutOfPosition" in the text box in the top left corner. Then click the "new" button next to it. You have created the definition but now need to modify a few things:

| PostsOutOfTum New General Pr                                                                                                    | e Rop Rop Tum River                                                                                                    |                  |
|----------------------------------------------------------------------------------------------------|----------------------------------------------------------------------------------------------------|------------------|
| Definitions                                                                                                    | Name     PostsOutOfTum                                                                                                    |                  |
| FtorFold<br>RoatsWithAir<br>FoldsToCbetOnAHighRop<br>GetstilliWithOverpairsOnDryFop<br>GetstilliWithOverpairsOnDryHop                                     | Description posts out of turn     Take notes for opportunities     Result                                                                                                    | <u>Variables</u> |
| LimpFold12BB<br>LimpFold13to19BB                                                                                                    | V Won Hand V Lost Hand                                                                                                    |                  |
| LimpsStrong<br>LimpsWeakKngs<br>Min3betPeflopWahBigPair<br>MinDonkBetsRushDraws<br>OverbetsRiverStrong<br>PlaysDrawsAggressively<br>PlaysSetsAggressively | Game Type     Image: Cash Games     Image: Cash Games       Image: Cash Games     Image: Cash Games     Image: Cash Games       Image: Cash Games     Image: Cash Games     Image: Cash Games                                                                                                    |                  |
| PostsOutOfTum PunishesLimpersLight RaiseRopVTAGDryRop RaiseFold12BB                                                                                       | Tournament Speed           Image: Comparison of the second second |                  |
| RaiseFold 13:0 1988<br>Raises TagCbetLightonLowBoard<br>ShowHand<br>SmallDonkBetsDraws<br>SmallDonkBetsSets<br>Squeezecards<br>Saucescards                | Sample Filters       Minimum Occurrences     0       Ø/ Minimum Player Hand Sample     0       Ø/ Minimum Success Percent     0                                                                                                    |                  |
| Squeezesugnt                                                                                                    | Grouping Grouping prefix PF 🕖                                                                                                    |                  |
| Import Seek Launch Test Environment                                                                                                    |                                                                                                    |                  |

In the general tab, you will need to put some text that will go in the actual notes box. Here you should enter "posts out of turn". Next, ensure that "Take notes for opportunities" is not checked as it isn't really possible to measure how often someone could have posted out of position. Next, go to the Pre Flop->Actions tab and click the "unselect all" button. Now click only the "posts out of turn" box.

| PostsOutOfTum New                     | General Pre Flop Flop Tum     | River                               |                                          |                               |  |
|---------------------------------------|-------------------------------|-------------------------------------|------------------------------------------|-------------------------------|--|
|                                       | General Cards Previous Action | ns Actions                          |                                          |                               |  |
| Definitions                           |                               |                                     |                                          |                               |  |
| FitorFold                             |                               |                                     |                                          |                               |  |
| FloatsLight                           |                               |                                     |                                          | Select All Unselect All       |  |
| FloatsWithAir                         |                               |                                     |                                          |                               |  |
| FoldsToCbetOnAHighFlop                |                               | _                                   | _                                        |                               |  |
| GetsItInWithOverpairsOnDryFlop        | Complete Small Blind          | Check Big Blind                     | Post Blind Out of Turn                   |                               |  |
| GetsItInWithOverpairsOnWetFlop        |                               |                                     |                                          |                               |  |
| LimpFold12BB                          | Open Limp                     | Limp/Call                           | Limp/Raise                               |                               |  |
| Limps Strong                          |                               |                                     |                                          |                               |  |
| Limps/Weak Aces                       |                               |                                     |                                          |                               |  |
| LimpsWeakKings                        | Cold Call Min Raise           | Cold Call Raise                     | Cold Call Oversize Open Raise            | Cold Call Raise/Call 3-N Bet  |  |
| Min 3bet Preflop With Big Pair        |                               |                                     |                                          |                               |  |
| Min Donk Bets Flush Draws             |                               |                                     |                                          |                               |  |
| OverbetsRiverStrong                   | Cold Call 3 Bet               | 📃 Cold Call/Four Bet 🛛 😗            |                                          |                               |  |
| PlaysDrawsAggressively                |                               |                                     |                                          |                               |  |
| PlaysSetsAggressively                 |                               | _                                   |                                          | _                             |  |
| PostsOutOfTum                         | 🔲 Open Min Raise 😗            | 🔲 Open Raise 🛛 😗                    | 🔲 Open Oversize Raise 🛛 😗                | 🔲 Open Raise/Call 3-N bet 🛛 😗 |  |
| PunishesLimpersLight                  |                               |                                     |                                          |                               |  |
| RaiseFlopVTAGDryFlop                  |                               |                                     |                                          |                               |  |
| RaiseFold12BB                         | Min 3 Bet                     | 3 Bet                               | Oversize 3 Bet                           | 3 Bet/Call 4-N Bet            |  |
| RaiseFold13to19BB                     |                               |                                     |                                          |                               |  |
| RaisesTagCbetLightonLowBoard          |                               |                                     |                                          |                               |  |
| ShowHand                              | Open Baise //-N bet           | 🔲 Open ( bet 🛛 💿                    | 5-N bet                                  | Call 5-N bet                  |  |
| Small Doolk Bets Draws                | Coper raiser + N Det          |                                     | - o n bot 😈                              |                               |  |
| Squeezecarde                          |                               |                                     |                                          |                               |  |
| Squeezeslight                         |                               |                                     |                                          |                               |  |
| 4 III b                               |                               |                                     |                                          |                               |  |
| · · · · · · · · · · · · · · · · · · · |                               |                                     |                                          |                               |  |
| Save New Save                         |                               | Any of the above checked action     | ons must be true for the pre flop action | n to be valid.                |  |
| Import Seek                           | Hov                           | vever, if you select fold, the play | er must have folded pre flop for this a  | ction to be valid.            |  |
| Sook                                  |                               |                                     | Eold                                     |                               |  |
| Launch Test Environment               |                               |                                     |                                          |                               |  |
| Laurich Test Environment              | L                             |                                     |                                          |                               |  |

Now click the save button and your definition is complete. You'll notice that we didn't specify what hole cards the player had or what his subsequent actions were. What matters in this case is only that there was a post out of position.

Of course we want to test our definition to make sure the kinds of situations that we expected appear. On the bottom left of the form, there is a button labeled "seek". Click this button. It will ask you if you want it to mark opportunities. In this case we will click no, because we're not interested in the missed opportunities. Once you do, NoteCaddy will begin scanning through your database to find appropriate situations. You will be updated in realtime on how many hands have been found. Once you're satisfied with the sample size, you can click "finish" and have the hands shown to you in a text window.

### Novice: Calls open raises with small pocket pairs from the blinds

For this definition we will specify a few more criteria than for the last. However, we will leave all the post flop tabs with their default settings.

In the top left text box, enter the text "CCWithSmallPPFromBlinds" and click the "new" button. In this example, we do want to take notes for opportunities. A note "CC small PP from blinds(3/5)" would indicate that out of the 5 times there was a showdown after the player called a raise from the blinds, 3 times he had a small pocket pair. This gives us a good idea of what his cold calling range is from the blinds"

In the general tab, make sure that "take notes for opportunities" is checked and that you've entered appropriate text in the description box. It is also prudent to manually set the "grouping prefix" to ensure that it is grouped properly.

| WithSmallPPFromBlinds New General | Pre Flop Flop Tum River                                     |                  |
|-----------------------------------|-------------------------------------------------------------|------------------|
| efinitions                        | Name     CCWithSmallPPFromBlinds                            |                  |
| BET                               |                                                             |                  |
| petpot landdone                   | Obscription CC small PP from blinds                         | <u>Variables</u> |
| petsEPLightFromButton             |                                                             |                  |
| BetsLight                         | 🗹 Take notes for opportunities 🛛 👔                          |                  |
| lflopOverpairVsTightPlayer        | Reput                                                       |                  |
| IPFwithAQvTAG ≡                   |                                                             |                  |
| IPFwithQQvABC                     | V Won Hand V Lost Hand                                      |                  |
| IPRwithAQvShark                   |                                                             |                  |
| linFlopOESD                       | Game Type                                                   |                  |
| lin Preflop WithJJ                | Cash Games                                                  |                  |
| lin Preflop With Junk             |                                                             |                  |
| all4betWithAAKK                   | Freezeout/SNG Steps Bounty/Knockout Heads up tournament/SNG |                  |
| alls3BetsWithSmallPocketPair      |                                                             |                  |
| allsFlopWithSet                   | Rebuy Shootout Double or nothing                            |                  |
| allsScaryRiverWithTopPair         |                                                             |                  |
| allsWithCrapInPositionMultiway    |                                                             |                  |
| betsFlopButFoldsTumOOP            |                                                             |                  |
| CWithSmallPPFromBlinds            | Tournament Speed                                            |                  |
| heckMinraiseAir                   | 🗹 Standard 🔍 Fast 🔍 Fastest 🥑                               |                  |
| heckMinraiseDraw                  |                                                             |                  |
| heck Minraise Middle Pair         |                                                             |                  |
| heck Minraise Set                 | Sample Filters                                              |                  |
| heck Minraise Strong              | Minimum Occurrence 0 Minimum Player Hand Samala 0           |                  |
| heckRaiseFlopIn3betPot            | Minimum Occurrences                                         |                  |
| heckRaisesTumWhenHitsFlush        | Minimum Success Percent 0                                   |                  |
| hecksBehindTurnStrongContested    |                                                             |                  |
| RFlopFoldToRR -                   |                                                             |                  |
| 4 III                             | Grouping                                                    |                  |
| Sava New Sava                     |                                                             |                  |
| Save New Save                     | Grouping prefix PF                                          |                  |
| Import Seek                       |                                                             |                  |
|                                   |                                                             |                  |

Next we move to the Pre Flop->General tab. Here we want to uncheck all the position boxes except for small blind and big blind. Additionally, we want to remove heads up from the eligible game sizes. Finally, we want to check off "player had to go to showdown" so that the player doesn't have a chance to skew our perceived range by selectively showing bluffs.

| Scripting - CCWithSmallPPFromBlinds              |                    |                  |                   |                          |             | × |
|--------------------------------------------------|--------------------|------------------|-------------------|--------------------------|-------------|---|
| CCWab Small DEcom Blinds New General Pre Flop Tu | m River            |                  |                   |                          |             |   |
| General Cards Previous Ad                        | tions Actions      |                  |                   |                          |             |   |
| Definitions                                      |                    |                  |                   |                          |             |   |
| 3BET                                             |                    |                  |                   |                          |             |   |
| 3betpot 1anddone                                 |                    |                  |                   |                          |             |   |
| 3betsEPLightFromButton                           | Position           |                  |                   |                          |             |   |
| 4BetsLight                                       |                    | Small Blind 👿 Bi | ig Blind 📃 Unde   | er the Gun               |             |   |
| AIPEwithAQvTAG                                   |                    |                  |                   | 3                        |             |   |
| AIPFwithQQvABC                                   |                    | Middle Position  | Cutoff 🔲 Butt     | ton                      |             |   |
| AIPRwithAQvShark                                 |                    |                  |                   |                          |             |   |
| AlinFlopOESD                                     | Stack Size in Big  | Blinds           |                   |                          |             |   |
| Alin Preflop With JJ                             |                    |                  |                   |                          |             |   |
| Call4betWithAAKK                                 | ☑ 1-5              | 6-8              | 9-12              | 13-19                    |             |   |
| Calls3BetsWithSmallPocketPair                    | ☑ 20-3             | ) 📝 31-45        | <b>46-90</b>      | 91-120                   |             |   |
| Calls Flop With Set                              |                    |                  | 120.              | _                        |             |   |
| CallsScaryRiverWithTopPair                       |                    | V                | 120+              |                          |             |   |
| Calls WithCrap In Position Multiway              | - Manual Stack Siz | e Specification  |                   |                          |             |   |
| CCWithSmallPPFromBlinds                          | Mandar Stack Siz   | e opeenedion     |                   |                          |             |   |
| CheckMinraiseAir                                 | Minimum (in BB)    | 0.00             | Maximum (in B     | B) 0.00                  |             |   |
| CheckMinraiseDraw                                |                    |                  |                   | ·                        |             |   |
| CheckMinraiseMiddlePair                          |                    |                  |                   |                          |             |   |
| Check Minraise Strong                            |                    | Directo          |                   | Deal Det Con             |             |   |
| CheckRaiseRopIn3betPot                           |                    | Dirius           |                   | Final Fot Size           |             |   |
| CheckRaisesTumWhenHitsFlush 📃 Heads Up 📝 3-4     | Handed             | Minimum Big B    | Blind 0.00        | Minimum in Big           | Blinds 0.00 |   |
| ChecksBehindTumStrongContested V 5-6 Handed V    | 7-10 Handed        |                  | Dit 1 0.00        |                          | Dt. 1 0.00  |   |
| CRFlopFoldToRR -                                 |                    | Maximum Big I    | Blind U.UU        | Maximum in Big           | Blinds 0.00 |   |
|                                                  |                    |                  |                   |                          |             |   |
| Save New Save                                    |                    |                  |                   |                          |             |   |
| Import Seek                                      | Player had to      | show down        | Player had to get | at all china in nra flon |             |   |
|                                                  | i nayor nau u      | Show down        | in ayer nau to ge | a air onlips in pre nub  |             |   |
| Launch Test Environment                          |                    |                  |                   |                          |             |   |
|                                                  |                    |                  |                   |                          |             |   |
|                                                  |                    |                  |                   |                          |             |   |

So now we've indicated that a player must be in the blinds in a game with at least 3 players and had to have shown down. Now let us move to the Pre flop->Cards tab. We will save some time by clicking the "unselect all" tab and then checking off the boxes for 22 through 66.

|                                  | General   | Pre Flop FL- | n Turn       | River      |              |     |                     |             |          |       |             |       |      |
|----------------------------------|-----------|--------------|--------------|------------|--------------|-----|---------------------|-------------|----------|-------|-------------|-------|------|
| CWithSmallPPFromBlinds New       |           | Cordo D      |              |            | 1            |     |                     |             |          |       |             |       |      |
| Definitions                      | General   | Calus Fre    | vious Action | s Actions  |              |     |                     |             |          |       |             |       |      |
| 3BET                             |           |              |              | _          |              |     |                     |             |          |       |             | _     |      |
| 3betpot 1anddone                 |           |              |              | 3          |              |     |                     |             | Select   | All   | Unselect A  |       |      |
| 3betsEPLightFromButton           |           |              |              |            |              |     |                     |             |          |       |             |       |      |
| 4BetsLight                       | AA 🗐      | KK           | C QQ         | 🔲 JJ       | TT 📃         | 99  | 88                  | 77          | V 66     | V 55  | <b>V</b> 44 | V 33  | V 22 |
| AlflopOverpairVsTightPlayer      | 📃 AKs     | KQs          | 📃 QJs        | 📃 JTs      | T9s          | 98s | 📃 87s               | 📃 76s       | 📃 65s    | 📃 54s | 📃 43s       | 📃 32s |      |
| AIPFwithAQvTAG =                 | AQs       | KJs          | QTs          | J9s        | T8s          | 97s | 86s                 | 75s         | 📃 64s    | 53s   | 42s         |       |      |
| AIPFwithQQvABC                   |           | E KTe        |              | IRe        | T7e          | 960 |                     |             | 📃 63s    | 52s   |             |       |      |
| AIPRwithAQvShark                 |           |              |              | 000        | . 1/3        |     |                     |             | A2s      |       |             |       |      |
| AllinHopOESD                     | Als       | A9s          | AXS          | A/s        | Abs          | Abs | A4s                 | i A3s       |          |       |             |       |      |
| Allin Pretlop WithJJ             | K9s       | K8s          | 📄 K7s        | K6s        | K5s          | K4s | K3s                 | K2s         |          |       |             |       |      |
|                                  | 📃 Q8s     | 📃 Q7s        | Q6s          | 🔲 Q5s      | 📃 Q4s        | Q3s | Q2s                 | 📃 J7s       | 📃 J6s    | 🔲 J5s | 🔲 J4s       | 📃 J3s | J2s  |
| Calls3BetsWithSmallPocketPair    | T6s       | T5s          | T4s          | T3s        | T2s          | 95s | 94s                 | 93s         | 92s      |       |             |       |      |
| CallsFlop With Set               |           | <br>82e      | E 22e        | 730        | 72e          |     |                     |             |          |       |             |       |      |
| CallsScaryRiverWithTopPair       | 046       | 0.05         | 023          |            | 723          | 023 | <b>—</b> . <b>-</b> |             |          | _     |             |       |      |
| CallsWithCrapInPositionMultiway  | AK        | AQ           | AJ           | AT         | A9           | A8  | A7                  | A6          | A5       | A4    | A3          | A2    |      |
| CbetsFlopButFoldsTumOOP          | KQ        | KJ           | KT           | K9         | K8           | K7  | K6                  | K5          | K4       | K3    | K2          |       |      |
| CCWithSmallPPFromBlinds          | 🔲 QJ      | QT           | Q9           | Q8         | 🔲 Q7         | Q6  | Q5                  | 🔲 Q4        | 🔲 Q3     | 🔲 Q2  |             |       |      |
| CheckMinraiseAir                 | I III III | PI . 19      |              |            | <b>a i s</b> |     | <b>I</b>            | <b>I</b> 13 | <b>I</b> |       |             |       |      |
| CheckMinraiseDraw                |           |              |              |            |              |     |                     |             | 02       |       |             |       |      |
| CheckMinraiseMiddlePair          | 19        | 18           |              | 6          | 15           | 14  | 13                  | 12          |          |       |             |       |      |
| Check Minraise Set               | 98        | 97           | 96           | 95         | 94           | 93  | 92                  |             |          |       |             |       |      |
| Check Minraise Strong            | 87        | 86           | 85           | 84         | 83           | 82  |                     |             |          |       |             |       |      |
| Check Raises Tum When Hits Flush | 76        | 75           | 74           | 73         | 72           |     |                     |             |          |       |             |       |      |
| ChecksBehindTumStrongContested   |           |              | - ···        | <b>— ~</b> |              |     |                     |             |          |       |             |       |      |
| CRFlopFoldToRR +                 | 65        | 64           | 63           | 62         |              |     |                     |             |          |       |             |       |      |
| 4                                | 54        | 53           | 52           |            |              |     |                     |             |          |       |             |       |      |
| Sava Nava                        | 43        | <b>42</b>    |              |            |              |     |                     |             |          |       |             |       |      |
| Save New Save                    | 32        |              |              |            |              |     |                     |             |          |       |             |       |      |
| Import Seek                      |           |              |              |            |              |     |                     |             |          |       |             |       |      |
| Launch Test Environment          |           |              |              |            |              |     |                     |             |          |       |             |       |      |

So far now we've specified that a player must be in the blinds in a game with at least 3 players, has to have shown down 22-66. Finally, we will specify that the player has to cold call a raise. The Preflop->Actions tab gives us three different open raise sizes to have called (Cold Call Min Raise, Cold Call Raise, Cold Call Oversize Open Raise) we will check off all three. However, it is reasonable to not want this note to be taken for players having called minraises so it would make sense to uncheck that box.

| Scripting - CCWithSmallPPFromBlinds |                              |                                     |                                         | ×                            |
|-------------------------------------|------------------------------|-------------------------------------|-----------------------------------------|------------------------------|
|                                     | General Pre Flop Flop Turn   | River                               |                                         |                              |
| CCWithSmallPPFromBlinds New         | General Carde Provinue Acti  | Actions                             |                                         |                              |
| D.6 m                               | General Cards Previous Actio | JIIS / IGHONG                       |                                         |                              |
| Definitions                         |                              |                                     |                                         |                              |
| 3BET                                |                              |                                     |                                         |                              |
| 3betpot 1anddone                    |                              |                                     |                                         | Select All Unselect All      |
| 3betsEPLightFromButton              |                              |                                     |                                         |                              |
| 4BetsLight                          |                              | _                                   | _                                       |                              |
| AlflopOverpairVsTightPlayer         | Complete Small Blind         | Check Big Blind                     | Post Blind Out of Turn                  |                              |
| AIPFwithAQvTAG =                    |                              |                                     |                                         |                              |
| AIPFwithQQvABC                      | Open Limp                    | Limp/Call                           | Limp/Raise                              |                              |
| AIPRwithAQvShark                    |                              |                                     |                                         |                              |
| Allin Performance                   |                              |                                     |                                         |                              |
| Alin Preflop With JJ                | Cold Call Min Baise          | Cold Call Baise                     | Cold Call Oversize Open Baise           | Cold Call Baise/Call 3-N Bet |
| Call/batW/tbAAKK                    |                              |                                     |                                         |                              |
| Calle2PoteWithAAAA                  |                              |                                     |                                         |                              |
| Calls Flop With Set                 | Cold Call 3 Bet              | Cold Call/Four Bet 🛛 😨              |                                         |                              |
| CallsScaryBiverWithTonPair          |                              | _                                   |                                         |                              |
| CallsWithCrapInPositionMultiway     |                              |                                     |                                         |                              |
| CbetsFlopButFoldsTumOOP             | 🔲 Open Min Raise 🤫           | 📃 Open Raise 🛛 🕐                    | 📃 Open Oversize Raise 🛛 😗               | Open Raise/Call 3-N bet      |
| CCWithSmallPPFromBlinds             |                              |                                     |                                         |                              |
| CheckMinraiseAir                    |                              |                                     |                                         |                              |
| CheckMinraiseDraw                   | Min 3 Bet                    | 3 Bet                               | Oversize 3 Bet                          | 3 Bet/Call 4-N Bet           |
| CheckMinraiseMiddlePair             |                              |                                     |                                         |                              |
| CheckMinraiseSet                    |                              |                                     |                                         |                              |
| CheckMinraiseStrong                 |                              |                                     | _                                       |                              |
| CheckRaiseFlopIn3betPot             | Open Raise/4-N bet           | 🔲 Open 4 bet 🛛 😗                    | 📃 5-N bet 😗                             | Call 5-N bet 🕜               |
| CheckRaisesTumWhenHitsFlush         |                              |                                     |                                         |                              |
| ChecksBehindTumStrongContested      |                              |                                     |                                         |                              |
| CRFlopFoldToRR +                    |                              |                                     |                                         |                              |
| 4                                   |                              |                                     |                                         |                              |
| Save New Save                       |                              | Any of the above checked action     | ns must be true for the pre flop action | to be valid.                 |
| Import Seals                        | Hov                          | vever, if you select fold, the play | er must have folded pre flop for this a | ction to be valid.           |
| Jeek                                |                              |                                     | Eold                                    |                              |
| Laurah Test Esuissenant             |                              |                                     | oud                                     |                              |
| Launch Test Environment             | L                            |                                     |                                         |                              |
|                                     |                              |                                     |                                         |                              |

So now we've painted the picture that we were looking to paint and are ready to save and verify the correctness of the definition. When you click Seek, it will ask you if you'd like to have opportunities reported as well. If you click yes, you'll notice that the vast majority of the notifications you get will be opportunities. You should review the hands and determine if you really want to take this note. If players are getting the note "CC small PP from blinds(1/7)" it isn't really giving you a good enough idea of their range. At the very least, you may want to consider using the "minimum success percentage" found in the general tab.

# Intermediate: Raises continuation bets light on low wet flops

This definition will involve a few more steps than the last but is still fairly straight forward. We are looking for players who cold call a raise pre flop and then raise a continuation bet on a flop that is more likely to have hit a typical calling range than a typical raising range. However, what we want to know is that this player did it with a weak hand rather than something strong.

In the text box on the top left enter "RaisesCbetsLightOnLowWetFlops" and click the "new" button.

On the general tab, enter "raises cbets light on low/wet flops" for the description and check off "take notes for opportunities". For grouping prefix enter "F".

| Scripting - RaisesCbetsLightOnLowWetFlops     |                                                             | ×         |
|-----------------------------------------------|-------------------------------------------------------------|-----------|
| General Pre                                   | Rop Rop Tum River                                           |           |
| RaisesCbetsLightOnLowWetH New                 |                                                             |           |
| Definitions                                   | Name     RaisesCbetsLightOnLowWetFloos                      |           |
| 3BET                                          |                                                             |           |
| 3betoot 1anddone                              | Pescription raises cbets light on low/wet flops             | Variables |
| 3betsEPLightFromButton                        |                                                             |           |
| 4BetsLight                                    | 🔽 Take notes for opportunities 🛛 😗                          |           |
| AlflopOverpairVsTightPlayer                   | Regult                                                      |           |
| AIPFwithAQvTAG ≡                              | We lead I lead                                              |           |
| AIPFwithQQvABC                                | Vivon Hand Vict Hand                                        |           |
| AIPRwithAQvShark                              |                                                             |           |
| AllinFlopOESD                                 | Game Type                                                   |           |
| AllinPreflopWithJJ                            | Cash Games 🤫                                                |           |
| AllinPreflopWithJunk                          |                                                             |           |
| Call4betWithAAKK                              | Freezeout/SNG Steps Bounty/Knockout Heads up tournament/SNG |           |
| Calls3BetsWithSmallPocketPair                 |                                                             |           |
| CallsFlopWithSet                              | Rebuy Shootout Double or nothing                            |           |
| CallsScaryRiverWithTopPair                    |                                                             |           |
| CallsWithCrapInPositionMultiway               |                                                             |           |
| CoetsHopButFoldsTumOOP                        | - Toumament Speed                                           |           |
| CCVVIDSmallPPPromblinds<br>Charle Misming Air | Registered Registered                                       |           |
| Check Minraise Air                            | V Standard V Fast V Fastest                                 |           |
| Check Minniase Didw                           |                                                             |           |
| Check Minipaise Set                           |                                                             |           |
| Check Miniraise Strong                        | Sample Filters                                              |           |
| Check Baise Flop In 3bet Pot                  | Minimum Occurrences 0 🤫 Minimum Player Hand Sample 0 😗      |           |
| Check Raises Tum When Hits Flush              |                                                             |           |
| ChecksBehindTumStrongContested                | Minimum Success Percent 0                                   |           |
| CRFlopFoldToRR +                              |                                                             |           |
| 4                                             | Gravina                                                     |           |
|                                               | Circuping                                                   |           |
| Save New Save                                 | Grouping prefix F 😗                                         |           |
| Import Seek                                   |                                                             |           |
|                                               |                                                             |           |
| Launch Test Environment                       |                                                             |           |
|                                               |                                                             |           |
|                                               |                                                             |           |

Your general tab should look like the above image.

Next we move to the Preflop->General tab. Here we will indicate that the player had to show down and we will remove heads up from the list of game sizes.

| pting - RaisesCbetsLightOnLowWeth | lops                         |                                                          |   |
|-----------------------------------|------------------------------|----------------------------------------------------------|---|
| RaisesCbetsLightOnLowWetFI New    | General Pre Flop Flop Turn   | m River                                                  |   |
|                                   | General Cards Previous Actio | tions Actions                                            |   |
| Definitions                       |                              |                                                          |   |
| 3BET                              |                              |                                                          |   |
| 3betnot 1anddone                  |                              |                                                          |   |
| 3bets EPL intercomButton          |                              | Position                                                 |   |
| 4Betslight                        |                              |                                                          |   |
| AlflooOverpair//sTightPlayer      |                              | Small Blind 🔽 Big Blind 🕼 Under the Gun                  |   |
| AIPFwithAQvTAG                    |                              |                                                          |   |
| AIPEwithQQvABC                    |                              | Middle Position Cutoff Button                            |   |
| AIPRwithAQvSbark                  |                              |                                                          |   |
| AllinFlopOESD                     |                              |                                                          |   |
| Alin Preflop With JJ              |                              | Stack Size in Big Blinds                                 |   |
| Allin Preflop WithJunk            |                              |                                                          |   |
| Call4betWithAAKK                  |                              | V I-5 V 6-8 V 9-12 V I3-19                               |   |
| Calls3BetsWithSmallPocketPair     |                              | ✓ 20-30                                                  |   |
| CallsFlopWithSet                  |                              |                                                          |   |
| CallsScaryRiverWithTopPair        |                              | 120+                                                     |   |
| CallsWithCrapInPositionMultiway   |                              |                                                          |   |
| CbetsFlopButFoldsTumOOP           |                              | Manual Stack Size Specification                          |   |
| CCWithSmallPPFromBlinds           |                              |                                                          |   |
| CheckMinraiseAir                  |                              | Minimum (in BB) 0.00 Maximum (in BB) 0.00                |   |
| CheckMinraiseDraw                 |                              |                                                          |   |
| CheckMinraiseMiddlePair           |                              |                                                          |   |
| Check Minraise Set                |                              |                                                          |   |
| Check Minraise Strong             | Game Size                    | Blinds Final Pot Size                                    |   |
| CheckRaiseFlopIn3betPot           |                              |                                                          | _ |
| Check Raises Turn When Hits Flush | Heads Up 📝 3-4 H             | Handed Minimum Big Blind 0.00 Minimum in Big Blinds 0.00 |   |
| ChecksBehindTumStrongContested    |                              | 7-10 Handed                                              | _ |
| CRFlopFoldToRR -                  |                              | Maximum Big Blind 0.00 Maximum in Big Blinds 0.00        |   |
| 4                                 |                              |                                                          |   |
| Save New Save                     |                              |                                                          |   |
| Import Seek                       |                              | Player had to show down                                  |   |
| Launch Test Environment           |                              |                                                          |   |
|                                   | L                            |                                                          |   |

We will skip over cards because we're much more interested in how the player flopped than we are what his starting hand was. For actions we will put the same calling actions as we did in the last tutorial

| Scripting - RaisesCbetsLightOnLowWetFlo | ops                          |                                     |                                         | X                            |
|-----------------------------------------|------------------------------|-------------------------------------|-----------------------------------------|------------------------------|
| Reises Chatelisht On Law West R         | General Pre Flop Flop Turn   | River                               |                                         |                              |
| RaisesCbetsLightOnLowWeth               | General Cards Previous Actio | ons Actions                         |                                         |                              |
| Definitions                             |                              |                                     |                                         |                              |
| 3BET                                    |                              |                                     |                                         |                              |
| 3betpot1anddone                         |                              |                                     |                                         | Salact All                   |
| 3betsEPLightFromButton                  |                              |                                     |                                         |                              |
| 4BetsLight                              |                              |                                     |                                         |                              |
| AlflopOverpairVsTightPlayer             | Complete Small Blind         | Check Big Blind                     | Post Blind Out of Turn                  |                              |
| AIPFwithAQvTAG =                        |                              |                                     |                                         |                              |
| AIPFwithQQvABC                          |                              |                                     |                                         |                              |
| AIPRwithAQvShark                        | Open Limp                    | Limp/Call                           |                                         |                              |
| AllinFlopOESD                           | 11                           |                                     |                                         |                              |
| AllinPreflopWithJJ                      |                              |                                     |                                         |                              |
| AllinPreflopWithJunk                    | Cold Call Min Raise          | Cold Call Raise                     | Cold Call Oversize Open Raise           | Cold Call Raise/Call 3-N Bet |
| Call4betWithAAKK                        |                              |                                     |                                         |                              |
| Calls3BetsWithSmallPocketPair           |                              |                                     |                                         |                              |
| CallsFlopWithSet                        | Cold Call 3 Bet              | Cold Call/Four Bet 😗                |                                         |                              |
| CallsScaryRiverWithTopPair              |                              |                                     |                                         |                              |
| CallsWithCrapInPositionMultiway         |                              |                                     |                                         |                              |
| CbetsFlopButFoldsTumOOP                 | Open Min Raise 🤫             | 🔄 Open Raise 🛛 😗                    | Dpen Oversize Raise 😗                   | Open Raise/Call 3-N bet      |
| CCWithSmallPPFromBlinds                 |                              |                                     |                                         |                              |
| CheckMinraiseAir                        |                              |                                     |                                         |                              |
| CheckMinraiseDraw                       | Min 3 Bet                    | 3 Bet                               | Oversize 3 Bet                          | 3 Bet/Call 4-N Bet           |
| CheckMinraiseMiddlePair                 |                              |                                     |                                         |                              |
| CheckMinraiseSet                        |                              |                                     |                                         |                              |
| CheckMinraiseStrong                     |                              |                                     | <b>— — — — — — — — — —</b>              |                              |
| CheckRaiseFlopIn3betPot                 | Open Raise/4-N bet           | 🔄 Open 4 bet 🛛 😗                    | 5-N bet 😗                               | Call 5-N bet                 |
| Check Raises Turn When Hits Flush       |                              |                                     |                                         |                              |
| ChecksBehindTumStrongContested          |                              |                                     |                                         |                              |
| CRHopFoldToRR -                         | 11                           |                                     |                                         |                              |
|                                         |                              |                                     |                                         |                              |
| Save New Save                           |                              | Any of the above checked acti       | ons must be true for the pre flop actio | n to be valid.               |
| Import Seek                             | Hov                          | vever, if you select fold, the play | er must have folded pre flop for this a | ction to be valid.           |
| import Seek                             | 11                           |                                     | E Fold                                  |                              |
|                                         |                              |                                     |                                         |                              |
| Launch Test Environment                 |                              |                                     |                                         |                              |
|                                         |                              |                                     |                                         |                              |

Now we go to flop->general and define what exactly a "low/wet" flop is. For face cards, we uncheck all boxes except for "no face cards". For board pairing, we uncheck all boxes except for "none". For flushes we uncheck "none" and for straights we do the same. So what we're saying is we want no face cards, no board pairing, and at least 2 to a flush and 2 to a straight for our flop texture.

| General Pre Flop Flop Turn River                                                     |     |
|--------------------------------------------------------------------------------------|-----|
| HaisesCbetsLightOnLowWeth New General Proce Provide Actions Actions                  |     |
|                                                                                      | 711 |
| Demnitions                                                                           |     |
| 3BET Players Seeing Rop Texture Test                                                 |     |
| 3betpot landdone                                                                     |     |
| 3betsEP Light FromButton                                                             |     |
| 48tsLight Carus                                                                      |     |
| AltopUverpari's lightPlayer                                                          |     |
| AllFrwithAly/IAG = Fost                                                              |     |
|                                                                                      |     |
|                                                                                      |     |
|                                                                                      |     |
| Auin Prendy With Junk                                                                |     |
|                                                                                      |     |
| Calls Stats With Small Porket Pair                                                   |     |
|                                                                                      |     |
| Calls ScarRiver With Ton Pair                                                        |     |
| CallsWthCrapInPositionMultiway Board Pairing                                         |     |
| CbetsRopButFoldsTumOOP                                                               |     |
| CCWth SmallPPFromBlinds One Pair Trips V None                                        |     |
| CheckMinraiseAir                                                                     |     |
| CheckMinraiseDraw                                                                    |     |
| Check/MinraiseMiddlePair Hushes                                                      |     |
| Check/MinraiseSet                                                                    |     |
| CheckMinraiseStrong                                                                  |     |
| CheckRaiseRopIn3betPot                                                               |     |
| CheckRaisesTumWhenHitsRush Straights                                                 |     |
| ChecksBehindTumStrongContested                                                       |     |
| CRRopFoldToRR                                                                        |     |
|                                                                                      |     |
| Save New Save                                                                        |     |
| Import Seek Player had to get all chips in on the flop Player put no money on flop 🥑 |     |
| Launch Test Environment                                                              |     |
|                                                                                      |     |

Next we go to the Flop->Range tab and define what we consider a light range. See the below screen shot for what you should put. As you can see, I have put middle pair or worse and very weak draws.

| Scripting - RaisesCbetsLightOnLowWetFl    | ops                                                                                                    |
|-------------------------------------------|----------------------------------------------------------------------------------------------------|
|                                           | General Pre Flop Flop Tum River                                                                                    |
| RaisesCbetsLightOnLowWetH                 | General Range Previous Actions Actions                                                                             |
| Definitions                               |                                                                                                    |
| 3BET                                      | V Nothing Select All Unselect All                                                                                  |
| 3betpot 1anddone                          |                                                                                                    |
| 3betsEPLightFromButton                    | Made Hands                                                                                                    |
| 4BetsLight                                | V Bottom Pair V Middle Pair A Unimproved KK Unimproved Q Unimproved J J Unimproved TT Unimproved                   |
| AlflopOverpairVsTightPlayer               | 🔽 Pocket Pair Under High Card 📄 Small Overpair 📄 Top Pair/Top Kicker 📄 Top Pair/High Kicker 📄 Top Pair/Migh Kicker |
| AIPFwithAQvTAG =                          | 🔲 Top Pair/Low Kicker 🔲 Two Pair 📄 Top Two Pair 🔲 Top and Bottom Pair                                              |
| AllPRwithAQvShark                         | Trips/Top Kicker Trips/Face Kicker Trips/Mid Kicker 😗 Trips/Low Kicker Bottom Set 😗                                |
| AllinFlopOESD                             | Mid Straight Nut Straight                                                                                          |
| AllinPreflopWithJJ                        |                                                                                                    |
| AllinPreflopWithJunk                      | Low riush inight iush inight riush inight riush                                                                    |
| Call4betWithAAKK                          | Full House Nut Full House Quads Straight Flush                                                                     |
| CallsBopWithSet                           |                                                                                                    |
| CallsScaryRiverWithTopPair                | Select All Unselect All                                                                                            |
| Calls WithCrap In Position Multiway       | Drawing Hands                                                                                                    |
| CbetsFlopButFoldsTumOOP                   | Ace High/One Over Ace High/Two Overs King High/One Over King High/Two Overs                                        |
| CCWithSmallPPFromBlinds                   | 🔲 Low Flush Draw 🔲 Mid Flush Draw 🔲 High Flush Draw 🔲 Nut Flush Draw                                               |
| Check Minraise Air<br>Check Minraise Draw | 🗹 Inside Straight Draw 🔲 Open Ended Straight Draw 🔲 Combo Draw                                                     |
| CheckMinraiseMiddlePair                   | 🔲 Two Overs/Flush Draw 🕼 Two Overs/Straight Draw 📄 Two Overs/Combo Draw                                            |
| CheckMinraiseSet                          | Top Pair/Flush Draw Top Pair/Inside Straight Draw Top Pair/OESD 👔 Top Pair/Combo Draw                              |
| CheckMinraiseStrong                       | Pair/Desp Pair/Orsho Draw                                                                                          |
| CheckRaiseFlopIn3betPot                   |                                                                                                    |
| CheckRaisesTumWhenHitsFlush               |                                                                                                    |
| CRElopFoldToRR                            | Irips/Hush Draw Irips/Inside Straight Draw Irips/OESD Irips/Combo Draw                                             |
| < III >                                   | Made Straight/Flush Draw                                                                                           |
|                                           | General Strength                                                                                                   |
| Save New Save                             | Less Than Hole Cards:                                                                                              |
| Import Seek                               | Use General Strength                                                                                               |
|                                           |                                                                                                    |
| Launch Test Environment                   |                                                                                                    |
|                                           |                                                                                                    |
|                                           |                                                                                                    |

Finally, we go to the Flop->Actions tab. Here we will select all raises and check/raises. There is a button towards the top that says "unselect all". Click it and then click the button that says "select all raises". You will still need to select the check raises manually but they are two rows above the raises so it should be fairly simple.

| Scripting - RaisesCbetsLightOnLowWetFlop               | os                    |                           |                                     |                                 |                      | ×    |
|--------------------------------------------------------|-----------------------|---------------------------|-------------------------------------|---------------------------------|----------------------|------|
|                                                        | General Pre Flop Flop | Tum River                 |                                     |                                 |                      |      |
| RaisesCbetsLightOnLowWetH                              | General Range Previou | is Actions Actions        |                                     |                                 |                      |      |
| Definitions                                            |                       |                           |                                     |                                 |                      |      |
| 3BET                                                   |                       |                           |                                     |                                 |                      |      |
| 3betpot 1anddone                                       |                       | Sele                      | ect All Raises                      | Select /                        | Unselect All         |      |
| 3betsEPLightFromButton                                 |                       |                           |                                     |                                 |                      |      |
| 4BetsLight                                             | Check                 | 🔲 Minbet 🛛 😗              | 📃 Small Bet 🥑 🔲 Mediu               | m Bet 🕜 🔲 Pot Bet 🤫             | 🔲 Oversize Bet 🛛 😗   |      |
| AlflopOverpairVsTightPlayer<br>AIPFwithAQvTAG ⋿        | Check/Call Min Bet    | Check/Call Small Bet      | Check/Call Med Bet                  |                                 |                      |      |
| AIPFwithQQvABC<br>AIPRwithAQvShark                     | Check/Call Pot Bet    | Check/Call Over Bet       | Check/Call 2-N Bet                  |                                 |                      |      |
| AllinFlopOESD                                          | Check/Min Raise       | Check/Pot Raise           | Check/Oversize Raise                | Check/3-N Raise                 |                      |      |
| AllinPreflopWithJJ                                     |                       |                           |                                     | Call Pot Ret                    | Call Over Bet        |      |
| Allin Preflop WithJunk                                 | Call Min Bet          | Call Small Bet            | Call Medium Bet                     |                                 |                      |      |
| Call4betWithAAKK<br>Calls3BetsWithSmallPocketPair      | ☑ Min Raise Min Bet   | 📝 Min Raise Small Bet     | Min Raise Medium Bet                | Min Raise Pot Bet               | Min Raise Over Bet   | 3    |
| CallsFlopWithSet<br>CallsScarvRiverWithTopPair         | ✓ Small Raise Min Bet | 👿 Small Raise Small Bet   | 📝 Small Raise Medium Bet            | Small Raise Pot Bet             | Small Raise Over Bet | 3    |
| CallsWithCrapInPositionMultiway                        | Medium Raise Min Bet  | Medium Raise Small Be     | t 🔽 Medium Raise Medium Bet         | V Medium Raise Pot Bet          | Medium Raise Over Be | et 🕜 |
| CbetsFlopButFoldsTumOOP<br>CCWithSmallPPFromBlinds     | V Pot Raise Min Bet   | Pot Raise Small Bet       | Pot Raise Medium Bet                | Pot Raise Pot Bet               | Pot Raise Over Bet   | ?    |
| Check Minraise Air                                     | V Over Raise Min Bet  | Ver Raise Small Bet       | 👿 Over Raise Medium Bet             | Ver Raise Pot Bet               | Over Raise Over Bet  | •    |
| CheckMinraiseMiddlePair                                | Call 2-N Min Bet      | Call 2-N Small Bet        | Call 2-N Medium Bet                 | Call 2-N Pot Bet                | Call 2-N Over Bet    |      |
| CheckMinraiseSet<br>CheckMinraiseStrong                | Raise 2-N Min Bet     | Raise 2-N Small Bet       | Raise 2-N Medium Bet                | Raise 2-N Pot Bet               | Raise 2-N Over Bet   |      |
| CheckRaiseFlopIn3betPot<br>CheckRaisesTumWhenHitsFlush | Pot Bet/Call          | Pot Bet/3-N Raise         | Medium Bet/Call                     | Medium Bet/3-N Raise            | •                    |      |
| ChecksBehindTumStrongContested                         | Min Bet/Call          | Min Bet/3-N Raise         |                                     |                                 |                      |      |
|                                                        |                       |                           |                                     |                                 |                      |      |
|                                                        |                       | Any of the shove ob       | acked actions must be true for th   | e flop action to be valid       |                      |      |
| Save New Save                                          |                       | Any of the above ch       |                                     | e nop action to be valid.       |                      |      |
| Import Seek                                            |                       | However, if you select fo | id, the player must have folded flo | op for this action to be valid. |                      |      |
|                                                        |                       |                           | Fold                                |                                 |                      |      |
| Launch Test Environment                                |                       |                           |                                     |                                 |                      |      |
|                                                        |                       |                           |                                     |                                 |                      |      |

Now we're ready to save an test. In this case an opportunity would mean that a player called a continuation bet weak on the "low/wet" board. We are interested in this so we click "seek" and click yes when prompted if we want to see opportunities. You may find that the count of opportunities is greater than the actual instances. Either way, this can provide us valuable information about players who like to call weak on these boards.

### Intermediate: Continuation bets too often on Ace or King high flops

This definition will show another powerful feature of the NoteCaddy scripting engine – the ability to only show notes when they have done something too often. Here we are looking for players who are too comfortable continuation betting on ace or king high flops. These players might assume that their opponents will be scared off since aces and kings will often hit a pre flop raisers range much better than they do a cold calling range.

We will start by typing "CBetsAorKFlopTooOften" into the text box at the top left then clicking the "new" button. Next we go to the general tab and type "Cbets A/K high flops too often" into the description text box. Check off "take notes for opportunities" so that we can see the frequency of this action. Next, we move down to sample filters and set the minimum occurrences to 10 and minimum success percentage to 80. What we are saying with this is that we are only interested in seeing this if

the player had at least 10 opportunities to do so and 8 out of the 10 times he actually did it. Of course if there have been 20 opportunities, we want at least 16 instances, otherwise the note will disappear again. We want to make sure the notes we have are based solid intelligence, not anomalies. Finally, enter "F" for grouping prefix.

| Scripting - CBetsAorKFlopTooOften   |                                                                      |          |
|-------------------------------------|----------------------------------------------------------------------|----------|
| CBetsAorKFlopTooOften New G         | riteral Pre Hop   Hop   Tum   River                                  |          |
| Definitions                         | Name     CBetsAorKFlopTooOften                                       |          |
| 3BET                                |                                                                      |          |
| 3betpot 1anddone                    | Color AV Kingn hops too onten                                        | vanables |
| 3betsEPLightFromButton              |                                                                      |          |
| 4BetsLight                          | Take notes for opportunities                                         |          |
| AlflopOverpairVsTightPlayer         | Result                                                               |          |
| AIPFwithQQvABC =                    | Won Hand                                                             |          |
| AllinFlopOESD                       |                                                                      |          |
| AllinPreflopWithJJ                  |                                                                      |          |
| AllinPreflopWithJunk                | Game Type                                                            | -        |
| Call4betWithAAKK                    | 💟 Cash Games                                                         | 3        |
| Calls3BetsWithSmallPocketPair       |                                                                      |          |
| CallsHopWithSet                     | IN Freezeout/SNG V Steps V Bounty/Knockout V Heads up tournament/SNG |          |
| CallsScaryRiverWithTopPair          | Robury Shartaut Double or pathing                                    |          |
| CallsWithCrapInPositionMultiway     | V Reduy V Shocoul V Double of Hothing                                |          |
| CBetsAorKHop TooOften               |                                                                      |          |
| COMMUN Conclub DE Company           |                                                                      |          |
| CLOVITINSMAIL PPFromBlinds          | Toumament Speed                                                      |          |
| Check Minnaise Air                  | Standard III East III East                                           | •        |
| CheckMinitalseDiaw                  | V Stanuaru V Fast V Fastest                                          | 3        |
| Check Minraise Set                  |                                                                      |          |
| Check Minraise Strong               |                                                                      |          |
| Check Raise Flop In 3 bet Pot       | Sample Hiters                                                        | _        |
| Check Raises Tum When Hits Flush    | Minimum Occurrences 10 (2) Minimum Player Hand Sample 0              | 3        |
| Checks Behind Turn Strong Contested |                                                                      |          |
| CRFlopFoldToRR                      | Minimum Success Percent 80                                           |          |
| DefendsBBLight                      |                                                                      |          |
| <                                   |                                                                      |          |
|                                     | Grouping                                                             |          |
| Save New Save                       | Grouping prefix F 😗                                                  |          |
| Image Seals                         |                                                                      |          |
| ппроп Зеек                          |                                                                      |          |
| Launch Test Environment             |                                                                      |          |
|                                     |                                                                      |          |

Next, we move to Pre flop->Actions and check off all the standard open raises.

| Scripting - CBetsAorKFlopTooOften                 |                              |                                     |                                          |                               |
|---------------------------------------------------|------------------------------|-------------------------------------|------------------------------------------|-------------------------------|
|                                                   | General Pre Flop Flop Turn   | River                               |                                          |                               |
| CBetsAorKFlopTooOften New                         |                              | Antinez                             |                                          |                               |
|                                                   | General Cards Previous Actio | ons Actions                         |                                          |                               |
| Definitions                                       |                              |                                     |                                          |                               |
| 3BET                                              |                              |                                     |                                          |                               |
| 3betpot 1anddone                                  |                              |                                     |                                          | Select All Unselect All       |
| 3betsEPLightFromButton                            |                              |                                     |                                          |                               |
| 4BetsLight                                        |                              |                                     |                                          |                               |
| AlflopOverpairVsTightPlayer                       | Complete Small Blind         | Check Big Blind                     | Post Blind Out of Turn                   |                               |
| AIPFwithQQvABC                                    |                              |                                     |                                          |                               |
| AllinFlopOESD                                     |                              |                                     | Limp/Baise                               |                               |
| AllinPreflopWithJJ                                |                              |                                     |                                          |                               |
| AllinPreflopWithJunk                              |                              |                                     |                                          |                               |
| Call4betWithAAKK                                  | Cold Call Min Paise          | Cold Call Baise                     |                                          | Cold Call Raise /Call 3-N Bet |
| Calls3BetsWithSmallPocketPair<br>CallsFlopWithSet |                              |                                     | Cold Call Oversize Open Malse            |                               |
| CallsScaryRiverWithTopPair                        |                              | _                                   |                                          |                               |
| CallsWithCrapInPositionMultiway                   | Cold Call 3 Bet              | 📃 Cold Call/Four Bet 🛛 😗            |                                          |                               |
| CBetsAorKFlopTooOften                             |                              |                                     |                                          |                               |
| CbetsFlopButFoldsTumOOP                           |                              |                                     |                                          |                               |
| CCWithSmallPPFromBlinds                           | Open Min Raise 🤫             | 🔽 Open Raise 🛛 😗                    | 💟 Open Oversize Raise 🛛 😗                | Open Raise/Call 3-N bet       |
| CheckMinraiseAir                                  |                              |                                     |                                          |                               |
| CheckMinraiseDraw                                 |                              |                                     |                                          |                               |
| CheckMinraiseMiddlePair                           | Min 3 Bet                    | 3 Bet                               | Oversize 3 Bet                           | 3 Bet/Call 4-N Bet            |
| CheckMinraiseSet                                  |                              |                                     |                                          |                               |
| Check Minraise Strong                             |                              |                                     |                                          |                               |
| CheckRaiseFlopIn3betPot                           | Open Paise // N het          | 🔲 Open ( bet 🛛 🔗                    | 5 N bet                                  | Call 5-N bet                  |
| CheckRaises I um When Hits Hush                   | Open haise/4-IN bet          | 🔄 Open 4 ber 😏                      | 🔄 JHN DEL 😏                              |                               |
|                                                   |                              |                                     |                                          |                               |
|                                                   |                              |                                     |                                          |                               |
|                                                   |                              |                                     |                                          |                               |
| 4                                                 |                              |                                     |                                          |                               |
| Save New Save                                     |                              | Any of the above checked activ      | ons must be true for the pre flop action | n to be valid.                |
| Import Seek                                       | Hov                          | vever, if you select fold, the play | er must have folded pre flop for this a  | ction to be valid.            |
|                                                   |                              |                                     | Fold                                     |                               |
| Launch Test Environment                           |                              |                                     |                                          |                               |
|                                                   |                              |                                     |                                          |                               |
|                                                   |                              |                                     |                                          |                               |

We won't specify a range for hole cards because we're not actually interested in a player's range. This note will be based strictly on frequency.

Next we move to the Flop->General tab. In this tab, we will uncheck "Queen/Jack High" and "No face cards" in the high card section and leave everything else as is.

| Scripting - CBetsAorKFlopTooOften |                                                                        |
|-----------------------------------|------------------------------------------------------------------------|
|                                   | General Pre Flop Flop Tum River                                        |
| CBetsAorKFlopTooOften New         |                                                                        |
|                                   | General Range Previous Actions Actions                                 |
| Definitions                       |                                                                        |
| 3BET                              | Players Seeing Flop Texture Test                                       |
| 3betpot 1anddone                  |                                                                        |
| 3betsEPLightFromButton            | ✓ Multiway ✓ Heads Up                                                  |
| 4BetsLight                        | Cards                                                                  |
| AlflopOverpairVsTightPlayer       |                                                                        |
| AIPFwithQQvABC ≡                  | Position                                                               |
| AllinFlopOESD                     |                                                                        |
| AllinPreflopWithJJ                | ✓ In Position ✓ Out of Position                                        |
| AllinPreflopWithJunk              |                                                                        |
| Call4betWithAAKK                  |                                                                        |
| Calls3BetsWithSmallPocketPair     | High Card                                                              |
| CallsFlopWithSet                  |                                                                        |
| CallsScaryRiverWithTopPair        | Ace High King High Queen/Jack High No Face Cards                       |
| CallsWithCrapInPositionMultiway   |                                                                        |
| CBetsAorKFlopTooOften             |                                                                        |
| CbetsFlopButFoldsTumOOP           | Board Pairing                                                          |
| CCWithSmallPPFromBlinds           |                                                                        |
| CheckMinraiseAir                  | V One Pair V Inps V None                                               |
| CheckMinraiseDraw                 |                                                                        |
| CheckMinraiseMiddlePair           | - Bushee                                                               |
| CheckMinraiseSet                  | i lusires                                                              |
| CheckMinraiseStrong               | Two Flush I Three Flush I None                                         |
| CheckRaiseFlopIn3betPot           |                                                                        |
| CheckRaisesTumWhenHitsFlush       |                                                                        |
| CDD C-UT-DD                       | Straights                                                              |
| Defee de DDI je bi                |                                                                        |
|                                   | ✓ Two Straight ✓ Three Straight Ø None                                 |
|                                   |                                                                        |
| Save New Save                     |                                                                        |
| Import Seek                       | Player had to get all chips in on the flop Player put no money on flop |
| Launch Test Environment           |                                                                        |
|                                   |                                                                        |

Finally, we move to the Flop->Actions tab and select only the standard bets.

| Scripting - CBetsAorKFlopTooOften                             |                       |                           |                                     |                                 |                      | ×    |
|---------------------------------------------------------------|-----------------------|---------------------------|-------------------------------------|---------------------------------|----------------------|------|
|                                                               | General Pre Flop Flop | Tum River                 |                                     |                                 |                      |      |
| CBelsAorKhop rooolien                                         | General Range Previou | us Actions Actions        |                                     |                                 |                      |      |
| Definitions                                                   |                       |                           |                                     |                                 |                      |      |
| 3BET                                                          |                       | Sele                      | ect All Raises                      | Select                          | All Unselect All     |      |
| 3betpot 1anddone                                              |                       |                           |                                     |                                 |                      |      |
| 3betsEPLightFromButton                                        |                       |                           |                                     | n. 🔿 📼 n. n. 🕥                  |                      |      |
| 4BetsLight                                                    | Check                 | Minbet                    | Small Bet 😗 🔽 Mediu                 | m Bet 😗 🔽 Pot Bet 😗             | V Oversize Bet 🥑     |      |
| AIPFwithQQvABC                                                | Check/Call Min Bet    | Check/Call Small Bet      | Check/Call Med Bet                  |                                 |                      |      |
| Allin FlopOESD<br>Allin Preflop With I.I                      | Check/Call Pot Bet    | Check/Call Over Bet       | Check/Call 2-N Bet                  |                                 |                      |      |
| Allin Preflop With Junk                                       | Check/Min Raise       | Check/Pot Raise           | Check/Oversize Raise                | Check/3-N Raise                 |                      |      |
| Calls3BetsWithSmallPocketPair                                 | Call Min Bet          | Call Small Bet            | Call Medium Bet                     | Call Pot Bet                    | Call Over Bet        |      |
| CallsFlopWithSet<br>CallsScaryRiverWithTopPair                | Min Raise Min Bet     | Min Raise Small Bet       | Min Raise Medium Bet                | Min Raise Pot Bet               | Min Raise Over Bet   | 3    |
| CallsWithCrapInPositionMultiway<br>CBetsAorKFlopTopOffen      | Small Raise Min Bet   | Small Raise Small Bet     | Small Raise Medium Bet              | Small Raise Pot Bet             | Small Raise Over Bet | 3    |
| CbetsFlopButFoldsTumOOP                                       | Medium Raise Min Bet  | Medium Raise Small Be     | t 📃 Medium Raise Medium Bet         | Medium Raise Pot Bet            | Medium Raise Over B  | et 🕜 |
| CCWithSmallPPFromBlinds                                       | Pot Raise Min Bet     | Pot Raise Small Bet       | Pot Raise Medium Bet                | Pot Raise Pot Bet               | Pot Raise Over Bet   | (2)  |
| CheckMinraiseDraw                                             | Over Raise Min Bet    | Over Raise Small Bet      | Over Raise Medium Bet               | Over Raise Pot Bet              | Over Raise Over Bet  | 2    |
| Check Minraise Middle Pair<br>Check Minraise Set              | C-II 2 N Min Dat      | Coll 2 N Small Bat        | Coll 2 N Madium Dat                 | C-II 2 N D-t D-t                | Coll 2 N Ourse Bet   |      |
| Check Minraise Strong                                         | Call 2-IN Min Bet     | Call 2-IN Small Bet       | Call 2-IN Medium Bet                |                                 | Call 2-IN Over bet   |      |
| CheckRaiseFlopIn3betPot                                       | Raise 2-N Min Bet     | Raise 2-N Small Bet       | Raise 2-N Medium Bet                | Raise 2-N Pot Bet               | Raise 2-N Over Bet   |      |
| CheckRaisesTumWhenHitsFlush<br>ChecksBehindTumStrongContested | Pot Bet/Call          | Pot Bet/3-N Raise         | Medium Bet/Call                     | Medium Bet/3-N Raise            | •                    |      |
| CRFlopFoldToRR                                                | Min Bet/Call          | Min Bet/3-N Raise         |                                     |                                 |                      |      |
| DefendsBBLight                                                |                       |                           |                                     |                                 |                      |      |
| < III +                                                       |                       |                           |                                     |                                 |                      |      |
| Save New Save                                                 |                       | Any of the above ch       | ecked actions must be true for th   | e flop action to be valid.      |                      |      |
| Import Seek                                                   |                       | However, if you select fo | old, the player must have folded fl | op for this action to be valid. |                      |      |
|                                                               |                       |                           | Fold                                |                                 |                      |      |
| Launch Test Environment                                       |                       |                           |                                     |                                 |                      |      |
| L                                                             |                       |                           |                                     |                                 |                      |      |

So now we've created a potentially useless note on a player continuation betting ace or king high flops and turned it into a very powerful note to have due to the fact that we are informed how often it happens and what type of sample size we're looking at. If you do a "seek", you will find this note will come up very frequently. That doesn't mean each instance would show up in your notes. Remember it has to happen at least 8 out of 10 times.

# Advanced: Floats tight players light on dry flops

This is a very specific note that would be taken fairly rarely. However, it is something we're interested in because typically when you see a flop like A73 rainbow, it is not particularly dangerous to continuation bet. What we're looking for here are players that know this and know you know this and will try to outplay you.

On the top left text box, enter "FloatsTightPlayersLightOnDryFlops" and click the "new" button. Go to the general tab and for description enter "floats tight players light on dry flops". Also check off "take notes for opportunities". For grouping prefix, enter "T".

| Scripting - FloatsTightPlayersLightOnDryFlops      |                                                                   | ×         |
|----------------------------------------------------|-------------------------------------------------------------------|-----------|
| Floate Tight Players Light On Day 6                | Pre Flop Flop Tum River                                           |           |
|                                                    |                                                                   |           |
| Definitions                                        | Name Floats Tight Players Light On Dry Flops                      |           |
| Check Minraise Strong                              | Description     floats tight players light on dry floas           | Variables |
| CheckRaiseFlopIn3betPot                            |                                                                   | Vanabios  |
| Checks Rebind Turn Strong Contester                | Take notes for opportunities                                      |           |
| CRElopFoldToRB                                     | Dara M                                                            |           |
| DefendsBBLight                                     | - Kesuit                                                          |           |
| DefendsSBLight                                     | Von Hand V Lost Hand                                              |           |
| ChecksStrong3BetPots                               |                                                                   |           |
| DonkFold                                           | Game Type                                                         |           |
| DonksDraws                                         | 🔽 Cash Games 🛛 😮                                                  |           |
| DonkTwoBarrelsWithJunk                             |                                                                   |           |
| FitorFold                                          | Freezeout/SNG V Steps V Bounty/Knockout V Heads up tournament/SNG |           |
| Floats Light                                       | Rehux Shootaut Double or pathing                                  |           |
| FloatsWithAir                                      |                                                                   |           |
| FoldsToCbetOnAHighFlop                             |                                                                   |           |
| GetsItInWithOverpairsOnDryFlop                     |                                                                   |           |
| GetsItInWithOverpairsOnWetFlop                     | Tournament Speed                                                  |           |
| LimpFold12BB                                       | 🕼 Standard 🕼 Fast 🕼 Fastest 👔                                     |           |
| LimpFold13to19BB                                   |                                                                   |           |
| LimpsStrong                                        |                                                                   |           |
| LimpsWeakAces                                      | Sample Filters                                                    |           |
| Limps veak Kings<br>Min 3bet Preflop With Big Pair | Minimum Occurrences 0 0 Minimum Player Hand Sample 0 3            |           |
| MinDonk Bets Flush Draws                           |                                                                   |           |
| OverbetsRiverStrong                                | Minimum Success Percent 0                                         |           |
| PlaysDrawsAggressively +                           |                                                                   |           |
|                                                    | Grouping                                                          |           |
|                                                    |                                                                   |           |
| Jave New Jave                                      | Grouping prefix T                                                 |           |
| Import Seek                                        |                                                                   |           |
| Launch Test Environment                            |                                                                   |           |
|                                                    |                                                                   |           |

Next, go to the Pre flop->General tab and remove the blinds, remove heads up, and check "player had to show down".

| Scripting - FloatsTightPlayersLightOnDryFlops |                                                              |
|-----------------------------------------------|--------------------------------------------------------------|
| General Pre Flop Flop                         | Tum Biver                                                    |
| Floats Tight Players Light On DryF New        |                                                              |
| Deferition A                                  | ous Actions Actions                                          |
| Deminitions                                   |                                                              |
| Check Minraise Strong                         |                                                              |
| Check Raise Flop In 3bet Pot                  | Position                                                     |
| Check Haises Tum When Hits Hush               |                                                              |
|                                               | Small Blind 🔲 Big Blind) 🔽 Under the Gun                     |
|                                               |                                                              |
| Defends SBI ight                              | Middle Position Cutoff Button                                |
| ChecksStrong3BetPots                          |                                                              |
| DonkFold                                      |                                                              |
| DonksDraws                                    | Stack Size in Big Blinds                                     |
| DonkTwoBarrelsWithJunk                        |                                                              |
| FitorFold                                     |                                                              |
| FloatsLight                                   | 20-30 31-45 46-90 91-120                                     |
| FloatsTightPlayersLightOnDryFlops             | <b>1</b> 20.                                                 |
| FloatsWithAir 🗧                               | V IZUT                                                       |
| FoldsToCbetOnAHighFlop                        |                                                              |
| GetsltInWithOverpairsOnDryHop                 | Manual Stack Size Specification                              |
| Getsit In WithOverpairsOn Wet Hop             |                                                              |
| LimpFold126B                                  | Minimum (in BB) 0.00 Maximum (in BB) 0.00                    |
| LimpsStrong                                   |                                                              |
| LimpsWeakAces                                 |                                                              |
| LimpsWeakKings                                | - Blinds                                                     |
| Min3betPreflopWithBigPair                     |                                                              |
| MinDonkBetsFlushDraws 📃 Heads Up              | 3-4 Handed Minimum Big Blind 0.00 Minimum in Big Blinds 0.00 |
| OverbetsRiverStrong 5-6 Handed                | 7-10 Handed                                                  |
| PlaysDrawsAggressively -                      | Maximum Big Blind 0.00 Maximum in Big Blinds 0.00            |
|                                               |                                                              |
| Save New Save                                 |                                                              |
|                                               |                                                              |
| Import Seek                                   | Player had to show down                                      |
| Launch Test Environment                       |                                                              |
|                                               |                                                              |

Next, go to actions and uncheck everything except the standard cold call boxes

| Scripting - FloatsTightPlayersLightOnDryFlo | ps                           |                                     |                                          | l                            | x |
|---------------------------------------------|------------------------------|-------------------------------------|------------------------------------------|------------------------------|---|
|                                             | General Pre Flop Flop Turn   | River                               |                                          |                              |   |
|                                             | General Cards Previous Actio | ns Actions                          |                                          |                              |   |
| Definitions                                 |                              |                                     |                                          |                              |   |
| CheckMinraiseStrong                         |                              |                                     |                                          |                              |   |
| CheckRaiseFlopIn3betPot                     |                              |                                     |                                          | Select All Unselect All      |   |
| CheckRaisesTumWhenHitsFlush                 |                              |                                     |                                          |                              |   |
| ChecksBehindTumStrongContested              |                              |                                     |                                          |                              |   |
| CRFlopFoldToRR                              | Complete Small Blind         | Check Big Blind                     | Post Blind Out of Tum                    |                              |   |
| DefendsBBLight                              |                              |                                     |                                          |                              |   |
| DefendsSBLight                              |                              | Line /Call                          | I ima /Paisa                             |                              |   |
| ChecksStrong3BetPots                        |                              |                                     | Limp/Raise                               |                              |   |
| DonkFold                                    |                              |                                     |                                          |                              |   |
| DonksDraws                                  |                              |                                     |                                          |                              |   |
| DonkTwoBarrelsWithJunk                      | Cold Call Min Raise          | Cold Call Raise                     | Cold Call Oversize Open Raise            | Cold Call Raise/Call 3-N Bet |   |
| FitorFold                                   |                              |                                     |                                          |                              |   |
| FloatsLight                                 |                              |                                     |                                          |                              |   |
| FloatsTightPlayersLightOnDryFlops           | Cold Call 3 Bet              | Cold Call/Four Bet 😗                |                                          |                              |   |
| FloatsWithAir 😑                             |                              |                                     |                                          |                              |   |
| FoldsToCbetOnAHighFlop                      | Const Mite Deise             |                                     | 🔲 Oraz Oraziea Britan 📀                  | Constant Coll 2 Nicol        |   |
| GetsItInWithOverpairsOnDryFlop              | Dpen Min Raise 🤫             | Dpen Raise                          | Open Oversize Raise                      | Open Raise/Call 3-IN bet     |   |
| GetsItInWithOverpairsOnWetFlop              |                              |                                     |                                          |                              |   |
| LimpFold12BB                                |                              |                                     |                                          |                              |   |
| LimpFold13to19BB                            | Min 3 Bet                    | 3 Bet                               | Oversize 3 Bet                           | 3 Bet/Call 4-N Bet           |   |
| LimpsStrong                                 |                              |                                     |                                          |                              |   |
| LimpsWeakAces                               |                              |                                     |                                          |                              |   |
| LimpsWeakKings                              |                              | <b>— • •</b> • •                    |                                          |                              |   |
| Min 3bet Preflop With Big Pair              | Open Raise/4-N bet           | 🔲 Open 4 bet 🛛 😗                    | 🔲 5-N bet 😗                              | 🔲 Call 5-N bet 🛛 😗           |   |
| MinDonk Bets Flush Draws                    |                              |                                     |                                          |                              |   |
| OverbetsRiverStrong                         |                              |                                     |                                          |                              |   |
| PlaysDrawsAggressively -                    |                              |                                     |                                          |                              |   |
| •                                           |                              |                                     |                                          |                              |   |
| Save New Save                               |                              | Any of the above checked action     | ons must be true for the pre flop action | to be valid.                 |   |
| Import Seek                                 | How                          | vever, if you select fold, the play | er must have folded pre flop for this ac | tion to be valid.            |   |
|                                             |                              |                                     | Fold                                     |                              |   |
| Launch Test Environment                     |                              |                                     |                                          |                              |   |
|                                             |                              |                                     |                                          |                              |   |
|                                             |                              |                                     |                                          |                              |   |

Next go to the flop->General tab and specify "in position". For pairings, allow there to bet one pair or none, for high card select only Ace High or King High. For flushes, select none. For straights allow two straight or none.

| Scripting - FloatsTightPlayersLightOnDryF  | lops 🧮                                                                 | x    |
|--------------------------------------------|------------------------------------------------------------------------|------|
| RestaTightPlayersLightOpDays New           | General Pre Rop Rop Tum River                                          |      |
| note ight layers ught of bight             | General Range Previous Actions Actions                                 |      |
| Definitions                                |                                                                        | ור   |
| CheckMinraiseStrong                        | Players Seeing Flop                                                    |      |
| CheckRaiseFlopIn3betPot                    |                                                                        | - 11 |
| CheckRaisesTumWhenHitsFlush                | V Multiway V Heads Up                                                  | - 11 |
| ChecksBehindTumStrongContested             | Larus                                                                  |      |
| CRHopFold ToRR                             |                                                                        |      |
|                                            | Test                                                                   | - 11 |
| DefendsSBLight<br>Charles Charge 2Bet Bete | In Paperting Out of Paperting                                          |      |
| ChecksStrong3BetPots                       |                                                                        |      |
| Donkrold                                   |                                                                        |      |
| Donk Two Parole With Lunk                  | High Card                                                              |      |
| EtorEold                                   | i iigii caid                                                           |      |
| Floatelight                                | V Ace High V King High Queen/Jack High No Face Cards                   |      |
| Floats Tight Players Light On Dry Flons    |                                                                        |      |
| FloatsWithAir -                            |                                                                        |      |
| FoldsToCbetOnAHighFlop                     | Board Pairing                                                          | - 11 |
| GetsItInWithOverpairsOnDrvFlop             |                                                                        |      |
| GetsItInWithOverpairsOnWetFlop             | V One Pair Trips V None                                                |      |
| LimpFold12BB                               |                                                                        | - 11 |
| LimpFold13to19BB                           |                                                                        |      |
| LimpsStrong                                | Flushes                                                                |      |
| LimpsWeakAces                              |                                                                        |      |
| LimpsWeakKings                             | 🔲 Iwo Hush 💟 Three Hush 💟 None                                         | - 11 |
| Min 3bet Preflop With Big Pair             |                                                                        |      |
| MinDonkBetsFlushDraws                      | - Straidta                                                             |      |
| OverbetsRiverStrong                        | Suraigits                                                              |      |
| PlaysDrawsAggressively -                   | Two Straight Three Straight IV None                                    |      |
| 4                                          |                                                                        |      |
| Save New Save                              |                                                                        |      |
| Import Seek                                | Player had to get all chips in on the flop Player put no money on flop |      |
| Launch Test Environment                    |                                                                        |      |
|                                            |                                                                        |      |
| L                                          |                                                                        |      |

Now we go to flop->previous actions. Here we will create a required previous action named CBet. In the text box labeled description in the gray area, enter "CBet". For color reads, select "ABC", "TAG", and "Rock". For action, unselect all then select small bet, medium bet, pot size bet, and oversize bet. Now click the button labeled "save new" on the bottom right. We have now specified that a tight player has to have continuation bet.

| Scripting - FloatsTightPlayersLightOnDryFlop | s                                      |                                        | ×              |
|----------------------------------------------|----------------------------------------|----------------------------------------|----------------|
| Ge                                           | eneral Pre Flop Flop Turn River        |                                        |                |
| FloatsTightPlayersLightOnDryF New            |                                        |                                        |                |
|                                              | General Range Previous Actions Actions |                                        |                |
| Definitions                                  | Actions                                |                                        |                |
| CheckMinraiseStrong                          | Description CBet                       | Stack Size in Big Blinds               | II             |
| CheckRaiseFlopIn3betPot                      | D. J. A.S.                             |                                        |                |
| CheckRaisesTumWhenHitsFlush                  | Previous Actions                       | V 1-5 V 6-8 V 9-12 V                   | 13-19          |
| ChecksBehindTurnStrongContested              | CBet                                   | 20-30 21-45 2 46-90 2                  | 91-120         |
| CRFlopFoldToRR                               |                                        | Delete                                 |                |
| DefendsBBLight                               |                                        | ☑ 120+                                 |                |
| DefendsSBLight                               |                                        |                                        | II             |
| ChecksStrong3BetPots                         |                                        |                                        |                |
| DonkFold                                     |                                        |                                        |                |
| DonksDraws                                   |                                        |                                        |                |
| Donk I wo Barrels With Junk                  | Color Read                             |                                        |                |
| FitorFold                                    |                                        | E ania hara E Cab                      |                |
|                                              | Abc Calling Station                    | epic nero V Fish                       |                |
| Floats light Players Light On Dry Flops      | Gambler V Rock                         | 🔽 Tag 👘 Tomado                         |                |
| Floats With Air                              |                                        |                                        |                |
| Folds ToCbetOnAHighFlop                      | Whale Whale 2                          |                                        |                |
| Getstch/withOverpairsOnDryFlop               |                                        |                                        |                |
| Limo Edd 12PP                                |                                        |                                        |                |
| LimpFold1268                                 | A-11                                   |                                        |                |
| LimpeStrong                                  | Action                                 |                                        |                |
| LimpsWeak Aces                               |                                        | Select All                             |                |
| LimpsWeakKings                               |                                        |                                        | On Sciece 7 Vi |
| Min.3bet Preflop With Big Pair               |                                        |                                        | =              |
| MinDonkBetsFlushDraws                        |                                        |                                        |                |
| OverbetsRiverStrong                          | Check Minbet                           | Small Bet 📝 Medium Bet 📝 Pot Bet 📝 Ove | rsize Bet      |
| PlaysDrawsAggressively -                     | Check/Call Min Check/Call              | Check/Call Med                         |                |
| < <u> </u>                                   |                                        | Check /Call 2-N                        |                |
| Save New Save                                |                                        |                                        |                |
|                                              | Check/Min Check/Pot                    | Check/Oversize Check/3-N               | -              |
| тороп. Зеек                                  |                                        |                                        |                |
|                                              |                                        | Save                                   | Save New       |
| Launch Test Environment                      |                                        |                                        |                |
|                                              |                                        |                                        |                |

Next we go to Flop->Actions. Here we select the call boxes that correspond to a single bet.

| Scripting - FloatsTightPlayersLightOnDryFl                       | lops                  | 14111-000-008             |                                    |                                  |                      | ×    |
|------------------------------------------------------------------|-----------------------|---------------------------|------------------------------------|----------------------------------|----------------------|------|
| FloatsTightPlayersLightOnDryF New                                | General Pre Flop Flop | Tum River                 |                                    |                                  |                      |      |
|                                                                  | General Range Previo  | us Actions Actions        |                                    |                                  |                      |      |
| Definitions                                                      |                       |                           |                                    |                                  |                      |      |
| CheckMinraiseStrong                                              |                       | Sele                      | ect All Raises                     | Select                           | All Unselect All     |      |
| CheckRaiseFlopIn3betPot                                          |                       |                           |                                    |                                  |                      |      |
| Check Raises Turn When Hits Flush                                |                       |                           |                                    |                                  |                      |      |
| ChecksBehindTumStrongContested                                   | Check                 | 🔲 Minbet 🛛 😗              | 🔲 Small Bet 🈗 🔲 Mediu              | um Bet 🤫 🔲 Pot Bet 🤫             | ) 🔲 Oversize Bet 🛛 🤫 |      |
| DefendsBBLight                                                   | Check/Call Min Bet    | Check/Call Small Bet      | Check/Call Med Bet                 |                                  |                      |      |
| DefendsSBLight<br>ChecksStrong3BetPots                           | Check/Call Pot Bet    | Check/Call Over Bet       | Check/Call 2-N Bet                 |                                  |                      |      |
| DonkFold                                                         | Check/Min Raise       | Check/Pot Raise           | Check/Oversize Raise               | Check/3-N Raise                  |                      |      |
| DonksDraws<br>DonkTwoBarrelsWithJunk                             | 🔽 Call Min Bet        | Call Small Bet            | Call Medium Bet                    | Call Pot Bet                     | Call Over Bet        |      |
| FitorFold<br>FloatsLight                                         | Min Raise Min Bet     | Min Raise Small Bet       | Min Raise Medium Bet               | Min Raise Pot Bet                | Min Raise Over Bet   | •    |
| FloatsTightPlayersLightOnDryFlops                                | Small Raise Min Bet   | Small Raise Small Bet     | Small Raise Medium Bet             | Small Raise Pot Bet              | Small Raise Over Bet | 3    |
| FoldsToCbetOnAHighFlop                                           | Medium Raise Min Bet  | Medium Raise Small Be     | t 📃 Medium Raise Medium Bet        | : 🔲 Medium Raise Pot Bet         | Medium Raise Over B  | et 🕜 |
| GetsltInWithOverpairsOnDryFlop<br>GetsltInWithOverpairsOnWetFlop | Pot Raise Min Bet     | Pot Raise Small Bet       | Pot Raise Medium Bet               | Pot Raise Pot Bet                | Pot Raise Over Bet   | 3    |
| LimpFold12BB                                                     | Over Raise Min Bet    | Over Raise Small Bet      | Over Raise Medium Bet              | Over Raise Pot Bet               | Over Raise Over Bet  | •    |
| LimpsStrong                                                      | Call 2-N Min Bet      | Call 2-N Small Bet        | Call 2-N Medium Bet                | Call 2-N Pot Bet                 | Call 2-N Over Bet    |      |
| LimpsWeakAces<br>LimpsWeakKings                                  | Raise 2-N Min Bet     | Raise 2-N Small Bet       | Raise 2-N Medium Bet               | Raise 2-N Pot Bet                | Raise 2-N Over Bet   |      |
| Min 3bet Preflop With Big Pair<br>Min Donk Bets Flush Draws      | Pot Bet/Call          | Pot Bet/3-N Raise         | Medium Bet/Call                    | Medium Bet/3-N Raise             | e                    |      |
| OverbetsRiverStrong                                              | Min Bet/Call          | Min Bet/3-N Raise         |                                    |                                  |                      |      |
| PlaysDrawsAggressively                                           |                       |                           |                                    |                                  |                      |      |
| 4                                                                |                       |                           |                                    |                                  |                      |      |
| Save New Save                                                    |                       | Any of the above ch       | ecked actions must be true for th  | he flop action to be valid.      |                      |      |
| Import Seek                                                      |                       | However, if you select fo | old, the player must have folded f | flop for this action to be valid |                      |      |
|                                                                  |                       |                           | Fold                               |                                  |                      |      |
| Launch Test Environment                                          |                       |                           |                                    |                                  |                      |      |
| L                                                                |                       |                           |                                    |                                  |                      |      |

For the turn, we will be very liberal about what we allow. We've already specified that the player must be in position and that it needs to be a dry flop. We're not particularly concerned with what the turn brought in this case and we don't need to specify again that the opponent is a tight player. So really the only thing we need to do for turn is specify that the player bet, everything else is deduced. For example, for the player to bet, he has to have been checked to. If he was in position on the flop, he still has to be in position on the turn. We could specify all these details if we want to but it just means more work for NoteCaddy which means more waiting for you. So we'll just skip to Turn->range and pick a pretty weak range.

| So | cripting - FloatsTightPlayersLightOnDryF        | lops                     |            |                     |                     |             |                     |             |              |
|----|-------------------------------------------------|--------------------------|------------|---------------------|---------------------|-------------|---------------------|-------------|--------------|
|    | Easta Tialet Playant initi On David             | General Pre Flop Flop    | Tum Riv    | ver                 |                     |             |                     |             |              |
|    |                                                 | General Range Previous A | Actions A  | ctions              |                     |             |                     |             |              |
|    | Definitions                                     |                          |            |                     |                     |             | _                   |             |              |
|    | CheckMinraiseStrong                             | Nothing                  |            |                     |                     |             |                     | Select All  | Unselect     |
|    | CheckRaiseFlopIn3betPot                         | Made Hands               |            |                     |                     |             |                     |             |              |
|    | CheckRaisesTumWhenHitsFlush                     | 🛛 Bottom Pair 🔽 Mide     | dle Pair 🛽 | AA Unimproved       | KK Unimprove        | d 📃 QQ U    | nimproved 📃 JJ      | Unimproved  | 🔲 TT Unir    |
|    |                                                 | Pocket Pair Under Hig    | h Card 🛛   | Small Overpair      | Top Pair/Top        | Kicker 🔲 1  | op Pair/High Kicke  | r 🔲 Top Pai | ir/Mid Kicke |
|    | DefendsBBLight                                  | Top Pair/Low Kicker      |            | Two Pair            | Top Two Pair        |             | Fop and Bottom Pair |             |              |
|    | DefendsSBLight                                  | Tripe/Tep Kicker         |            | Tripa /Eago Kieko   | r 🥅 Trips /Mid Kiel | ~r 🔲 1      | Fripe /Low Kicker   | - Pottom    | Cat          |
|    | ChecksStrong3BetPots                            |                          |            |                     |                     |             | the state           |             | - Li         |
|    | DonkFold<br>DealerDeaue                         | Mid Set                  |            | lop Set             | Low Straight        |             | vlid Straight       | Nut Stra    | aight        |
|    | Donk Two Barrels With, lunk                     | Low Flush                |            | Mid Flush           | High Flush          |             | Nut Flush           |             |              |
|    | FitorFold                                       | Full House               |            | Nut Full House      | Quads               | <b>•</b> 5  | Straight Flush      |             |              |
|    | FloatsLight                                     |                          |            |                     |                     |             |                     |             |              |
|    | RoatsTightPlayersLightOnDryRops                 |                          |            |                     |                     |             |                     | Select All  | Unselect     |
|    | Floats With Air<br>Ealds To Chet Op & High Flop | Drawing Hands            |            |                     |                     |             |                     |             |              |
|    | GetsltInWithOverpairsOnDryFlop                  | Ace High/One Over        |            | Ace High/Two O      | vers                | 🔲 King High | n/One Over          | 🔲 King High | Two Overs    |
|    | GetsltInWithOverpairsOnWetFlop                  | Low Flush Draw           |            | Mid Flush Draw      |                     | 🔲 High Flus | h Draw              | 🔲 Nut Flush | Draw         |
|    | LimpFold12BB                                    | 🔽 Inside Straight Draw   |            | Open Ended Strai    | ight Draw           | Combo D     | raw                 |             |              |
|    |                                                 | Two Overs/Flush Drav     | v          | Two Overs/Straig    | ht Draw             | Two Ove     | rs/Combo Draw       |             |              |
|    |                                                 | Top Pair/Flush Draw      |            | Top Pair/Inside S   | traight Draw        | Top Pair/   | /OESD               | Top Pair/0  | Combo Draw   |
|    |                                                 | Pair/Flush Draw          |            | Pair/Inside Straig  | ht Draw             | Pair/OES    | D                   | Pair/Comb   | o Draw       |
|    |                                                 | Two Pair/Flush Draw      |            | Two Pair/Inside S   | Straight Draw       | Two Pair.   | /OESD               | Two Pair/   | Combo Draw   |
|    |                                                 | Trips/Flush Draw         |            | Trips/Inside Straig | ght Draw            | Trips/OE    | SD                  | Trips/Com   | bo Draw      |
|    | <b>•</b>                                        |                          |            |                     | Made Straight       | /Flush Draw |                     |             |              |
|    | 4                                               | General Strength         |            |                     |                     | Te          | st                  |             |              |
|    | Save New Save                                   |                          | 0          | less Than           |                     | Ho          | le Cards:           |             |              |
|    | Import Seek                                     | 🔲 Use General Strength   | 0          |                     |                     | Bo          | ard Cards:          | —l          | Test         |
|    |                                                 |                          |            |                     |                     |             | L                   |             |              |
|    | Launch Test Environment                         |                          |            |                     |                     |             |                     |             |              |
|    |                                                 |                          |            |                     |                     |             |                     |             |              |
|    |                                                 |                          |            |                     |                     |             |                     |             |              |

Finally, we want to specify that there was a bet so we go to the Turn->actions tab and just specify the standard bets

| Scripting - FloatsTi | ightPlayersLightOnDryF | lops                  |                       |                                     |                                 |                       |
|----------------------|------------------------|-----------------------|-----------------------|-------------------------------------|---------------------------------|-----------------------|
| D. J. T. LUDI        |                        | General Pre Flop Flop | Tum River             |                                     |                                 |                       |
| Floats light Players |                        | General Range Previou | s Actions Actions     |                                     |                                 |                       |
| Definitions          | •                      |                       |                       |                                     |                                 |                       |
| CheckMinraiseSt      | trong                  |                       | Sele                  | ect All Raises                      | Sele                            | t All Unselect All    |
| CheckRaiseFlop       | In3betPot              |                       |                       |                                     |                                 |                       |
| Checks Rebind Tu     | m vinen Hits Hush      | Check                 | Minhet                | 📝 Small Bet 🛛 🕅 Medium              | n Bet 📝 Pot Bet                 | Versize Bet           |
| CRFlopFoldToRF       | R                      |                       | MinDet                |                                     |                                 | Versize Det           |
| DefendsBBLight       |                        | Check/Call Min Bet    | Check/Call Small Bet  | Check/Call Med Bet                  |                                 |                       |
| DefendsSBLight       |                        | Check/Call Pot Bet    | Check/Call Over Bet   | Check/Call 2-N Bet                  |                                 |                       |
| ChecksStrong3B       | BetPots                |                       |                       |                                     |                                 |                       |
| DonkFold             |                        | Check/Min Raise       | Check/Pot Raise       | Check/Oversize Raise                | Check/3-N Raise                 |                       |
| DonkTwoBarrels       | WithJunk               | Call Min Bet          | Call Small Bet        | Call Medium Bet                     | Call Pot Bet                    | Call Over Bet         |
| FitorFold            |                        | Min Raise Min Bet     | Min Raise Small Bet   | Min Raise Medium Ret                | Min Raise Pot Bet               | Min Raise Over Ret    |
| FloatsLight          |                        |                       |                       |                                     |                                 |                       |
| Floats Light Player  | rsLightOnDryFlops      | Small Raise Min Bet   | Small Raise Small Bet | Small Raise Medium Bet              | Small Raise Pot Bet             | Small Raise Over Bet  |
| FoldsToCbetOnA       | ↓HighFlop              | Medium Raise Min Bet  | Medium Raise Small Be | et 🔲 Medium Raise Medium Bet        | Medium Raise Pot Bet            | Medium Raise Over Bet |
| GetsltInWithOve      | rpairsOnDryFlop        |                       |                       |                                     |                                 |                       |
| GetsltInWithOve      | rpairsOnWetFlop        | Pot Raise Min Bet     | Pot Raise Small Bet   | Pot Raise Medium Bet                | Pot Raise Pot Bet               | Pot Raise Over Bet    |
| LimpFold12BB         |                        | 🔲 Over Raise Min Bet  | Over Raise Small Bet  | Over Raise Medium Bet               | Over Raise Pot Bet              | Over Raise Over Bet   |
| LimpsStrong          |                        | Call 2-N Min Bet      | Call 2-N Small Bet    | Call 2-N Medium Bet                 | Call 2-N Pot Bet                | Call 2-N Over Bet     |
| LimpsWeakAces        |                        |                       |                       |                                     |                                 |                       |
| LimpsWeakKings       | s                      | 🔲 Raise 2-N Min Bet   | Raise 2-N Small Bet   | Raise 2-N Medium Bet                | Raise 2-N Pot Bet               | Raise 2-N Over Bet    |
| Min3betPreflopW      | /ithBigPair            | Pot Bet/Call          | Pot Bet/3-N Raise     | Medium Bet/Call                     | Medium Bet/3-N Raise            |                       |
|                      | rong                   | Min Dat/Call          | Min Dat /2 N Daise    |                                     |                                 |                       |
| PlaysDrawsAggre      | essively 👻             |                       | Min Del/ 3-N haise    |                                     |                                 |                       |
| <                    | •                      |                       |                       |                                     |                                 |                       |
| Save New             | Save                   |                       | Any of the above      | checked actions must be true fo     | or the turn action to be valid. |                       |
|                      |                        |                       | However, if you seled | ct fold, the player must have folde | ed tum for this action to be va | lid.                  |
| Import               | Seek                   |                       |                       |                                     |                                 |                       |
| Laurah T             | et Environment         |                       |                       | Fold                                |                                 |                       |
| Launch Te            |                        |                       |                       |                                     |                                 |                       |
|                      |                        |                       |                       |                                     |                                 |                       |

Now we can save and seek. In this case, missed opportunities would mean that the player checked behind weak in this same situation. Since this definition is so specialized, it will likely take some time until a suitable hand is found in your database.

# **The Test Environment**

In the previous section, you saw how you could use the "seek" function to search your database for hands that would match a definition. However, if you have a specific hand that you want to analyze, the test environment is what you want to look at.

The test environment is very simple. You just paste a hand history and it gives you a full analysis.

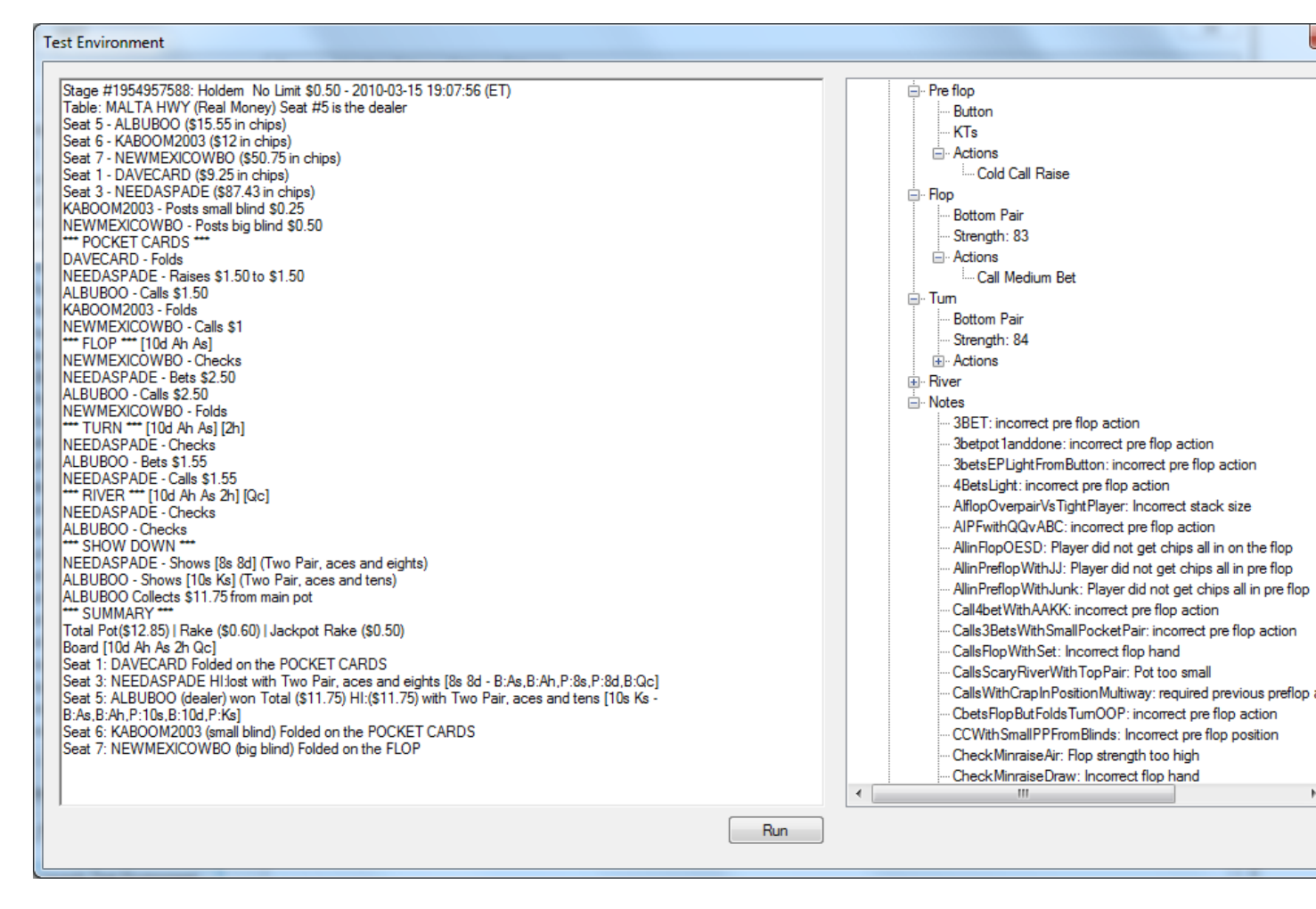

Here you can see the actions committed by each player and, if it is known, their hand strength. More importantly, it gives you a break down for why each note definition was not applicable. That way, you know what to adjust in your definition if it isn't working as you expected it to. If a definition was considered valid for a player, it will say "SUCCESS"

# **Color Coding**

NoteCaddy can automatically color code PokerStars and Full Tilt poker players based on their statistics. By default, NoteCaddy ships with definitions that match Holdem Manager's "Auto Rate" rules. Therefore, if you're satisfied with these ratings, performing color coding can be a fairly simple process.

From the NoteCaddy main window, go to Tools->Color coding to open the color coding screen. From here you can see that the options are fairly straight forward. You may see duplicate items on the left. The reason for this is because there may be more than one set of criteria constitute a certain definition. For NoteCaddy, these are different definitions. However, if you give them the same name and description, they will function as if they were a single definition with multiple sets of criteria.

| initions Pokerstars Ful           | Tilt Party Manual |       |      |             |                    |
|-----------------------------------|-------------------|-------|------|-------------|--------------------|
| ABC<br>Calling Station            | •                 |       | •    |             |                    |
| pic hero<br>ìsh<br>ìsh            |                   |       | 0    |             |                    |
| âambler<br>Rock                   | Description       | ABC   |      |             |                    |
| 'ag<br>Tomado<br>Whale<br>Whale 2 | Player List       |       |      |             | 9                  |
|                                   | Priority          | 0     | 3    | Exempt from | n Color Coding 🛛 🕜 |
|                                   | V Heads Up        | Six N | /lax | Full Ring   | Min Sample         |
|                                   | VPSIP             | 15.00 | 2    | 25.00       | 30                 |
|                                   | PFR               | 10.00 | -    | 25.00       | 30                 |
|                                   | V/P Ratio 🕜       | 0.00  | -    | 0.00        | 0                  |
|                                   | 3 Bet             | 0.00  |      | 5.00        | 100                |
|                                   | Steal             | 0.00  | ÷    | 0.00        | 0                  |
|                                   | Aggression Factor | 0.00  | ÷    | 0.00        | 0                  |
|                                   | Aggression %      | 0.00  | -    | 0.00        | 0                  |
|                                   | WTSD 😗            | 0.00  | 2    | 0.00        | 0                  |
|                                   | W\$SD             | 0.00  | 2    | 0.00        | 0                  |
|                                   | WWSF 🕜            | 0.00  |      | 0.00        | 0                  |
|                                   |                   |       |      | Save        |                    |
|                                   |                   |       |      |             |                    |

You can select one of eight different colors to assign to a player type. Next, you type a description. For PokerStars, you can export this description to the client so when you hover the mouse over a player, it will tell you what classification you've given them.

### Player List

If you enter names here, it will ignore all other players. Only players on the list could possibly be eligible for the color definition but if you've specified other rules, then these must also apply.

### **Priority**

Sometimes more than one rule can apply to a player. When running the color coding process, it will stop once it finds a definition that applies to a player. Set the priority number to greater than zero and it will check this definition against players before those with a 0 priority.

### Exempt from Color Coding

Although this seems counter intuitive, there is a good use for it. If you want to write a customized color definition to be used in a note definition but not for color coding, this is where you would do it. For example, if you want to take a note on how a player plays against aggressive opponents, you could create a color definition, specifying only a high Aggression % and then use it in a note definition.

### **Statistics**

It is recommended that you view the FTR dictionary to learn more about the statistics <u>http://www.flopturnriver.com/poker-dictionary/</u>. This dictionary is very comprehensive and will allow you to understand the use of each of the statistics.

In NoteCaddy, you set a minimum and maximum allowable value for each statistic. Setting a number to 0 will cause it to be ignored. Sample size works similarly to *opportunities* does in note definitions. This is simply how often a player could have performed the action. So for example, for three bets, the sample size is simply how often a player faced a raise pre flop.

### **Running the Color Coding Process**

Go to either the PokerStars or Full Tilt poker tab and enter the name of the file that you'd like to modify. The tool tip for the "note file" field will give you hints on where you can find it. Here you can select if you want cash game and/or tournament players to be color coded. For PokerStars you can elect to "export color definitions as note labels". This will allow you to hover the mouse over a player at the table or in the lobby and to see the description of the definition by their name.

Once you've configured everything the way you want, click start. The first thing NoteCaddy does is to create a backup of your existing note file. This way if you're not satisfied with what NoteCaddy produces, you can restore your notes easily. The backed up file will be placed in a folder called note\_backups that resides in the same folder where your note file is. NoteCaddy will alert you when it is finished color coding your players.

# **Manual Color Coding**

NoteCaddy allows you to manually modify your notes files without having to work in xml. Simply go to the manual tab and type the partial name of a PokerStars or Full Tilt player. NoteCaddy will search your database and return matches. Select a player and you are given their information on the "Notes" section of the screen.

| Definitions Poken | tars Full Tilt Party Manual |      |  |
|-------------------|-----------------------------|------|--|
| 0                 | Player Name sre             |      |  |
|                   | SretiCentV (Stars)          |      |  |
|                   |                             |      |  |
|                   |                             |      |  |
|                   |                             |      |  |
|                   |                             |      |  |
|                   |                             | 0    |  |
|                   |                             | •    |  |
|                   | Text                        |      |  |
|                   | serious FPS                 |      |  |
|                   |                             | 3    |  |
|                   |                             |      |  |
|                   |                             | Save |  |
|                   |                             |      |  |
|                   |                             |      |  |
|                   |                             |      |  |
|                   |                             |      |  |
|                   |                             |      |  |

Here you will see what color is assigned to them and the notes they have in the client's note file. You can modify the color and/or the text if you wish and click "save" to persist this information back to the client note file.